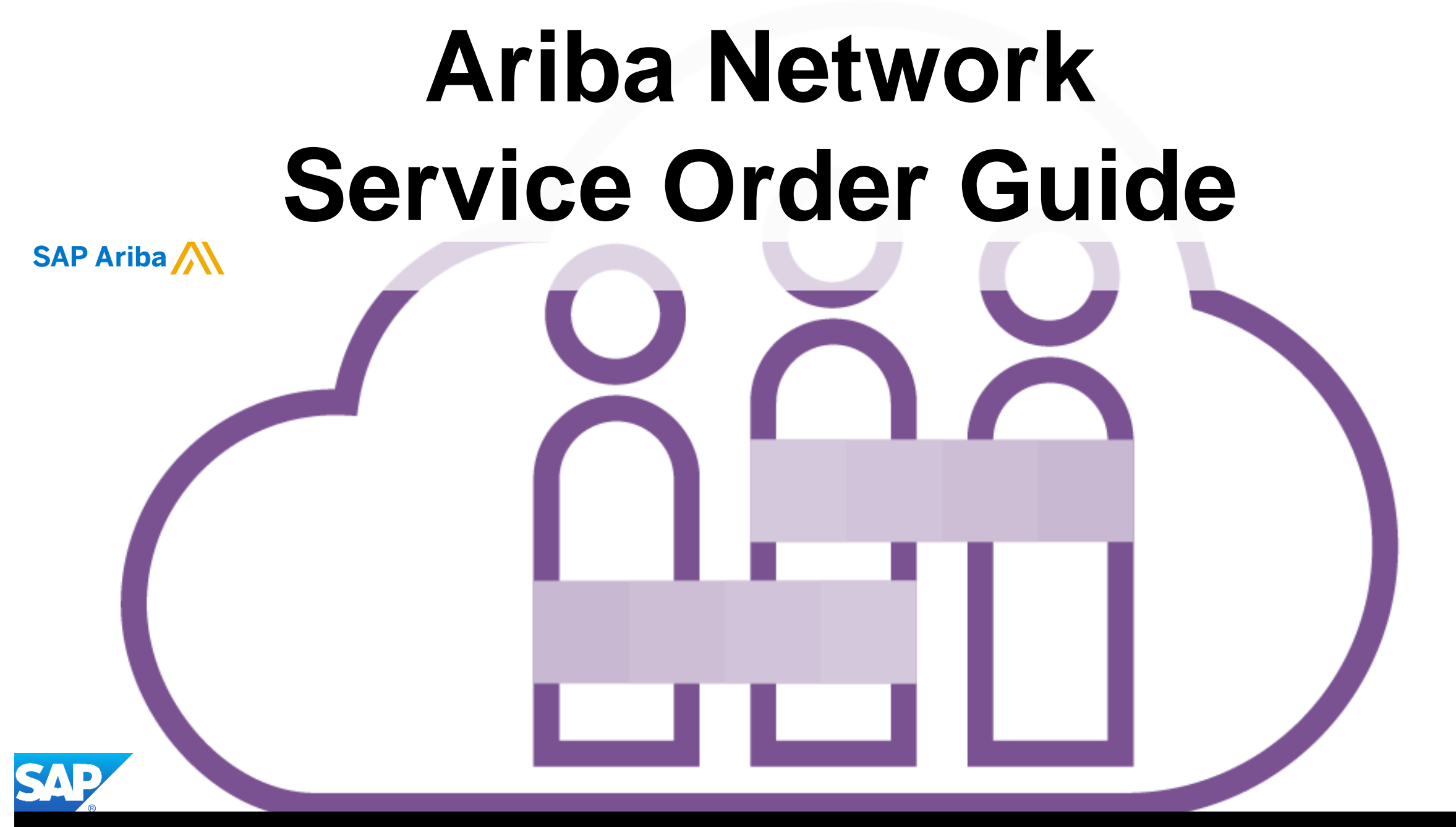

© 2019 SAP Ariba. All rights reserved.

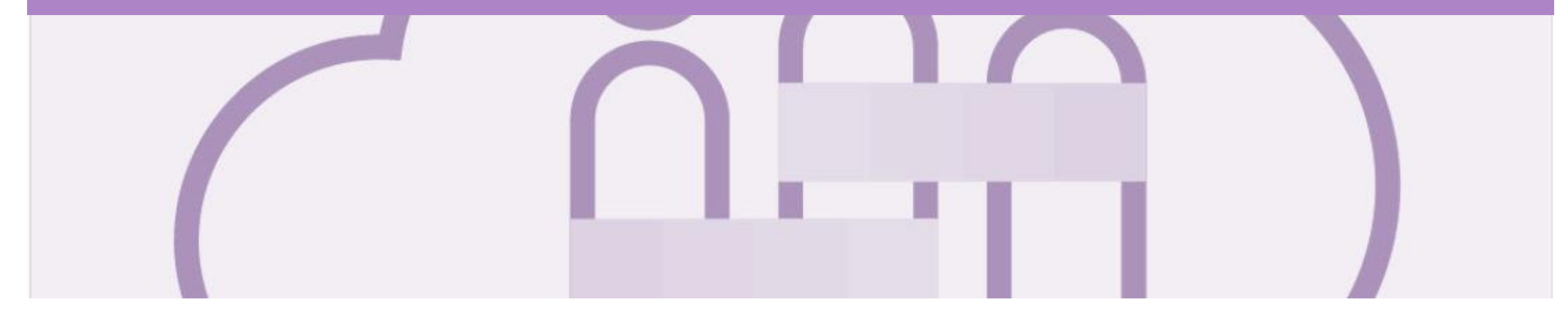

## Introduction

The purpose of this document is to provide the information suppliers need to effectively transact with Coles Group via the Ariba Network. This document provides step by step instructions, procedures and hints to facilitate a smooth flow of procurement between Coles Group and supplier.

#### Guide Key

This indicates an Instructional steps
 An additional step is indicated by
 Note: Functionality specific notes
 Information: other useful information

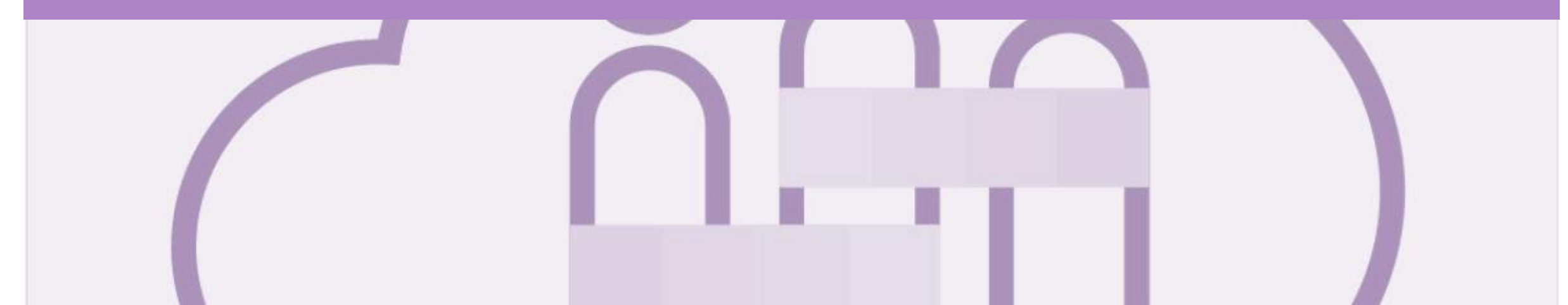

## **Table of Contents**

#### Select by clicking on the links:

- General Information-Order Fulfillment Status Levels
- Invoicing General Information Inbox
- Inbox Orders and Releases Screen
- Routing Status

.

- Order Status Descriptions
- Unit of Measure
- Locating a Service Purchase Order using Search Filters
- Service Order
  - View Service Order Details Header Level
  - Planned Service Order Line Item Level
  - Unplanned Service Order Line Item Level
  - <u>View Service Order Details Line Item Level Show Item De...</u>
  - Planned Service Order Line Item Level
  - Changed Purchase Orders
    - Inbox Change Orders General Information
    - Identifying the changes on a Change Order Header Level
    - Identifying the changes on a Change Order Line Level

- Order Confirmation
  - Identifying whether you are an Order Confirmation Optiona...
  - Which Order Confirmation do I Use?
  - Begin the Order Confirmation Inbox and Search Filters
  - Order Confirmation Header Level
  - Order Confirmation Confirm Entire Order Line Level
  - Adding an Attachment to Header Level
  - Order Confirmation Update Line Items Header Level
  - Order Confirmation Update Line Items Confirm and Reject
  - Adding an Attachment at Line Level
  - Order Confirmation Reject Entire Order
  - Finalise Order Confirmation
  - Locating sent Order Confirmations
- Unplanned Service Invoice
  - Invoicing Service Orders General Information
  - Locate Service Order Inbox and/or Search Filters
  - Service Invoice Invoice First Header Level
  - Unplanned Service Invoice Add/Update Line Items
  - Create Service Order Invoice Line Items Add Contract/Ca...

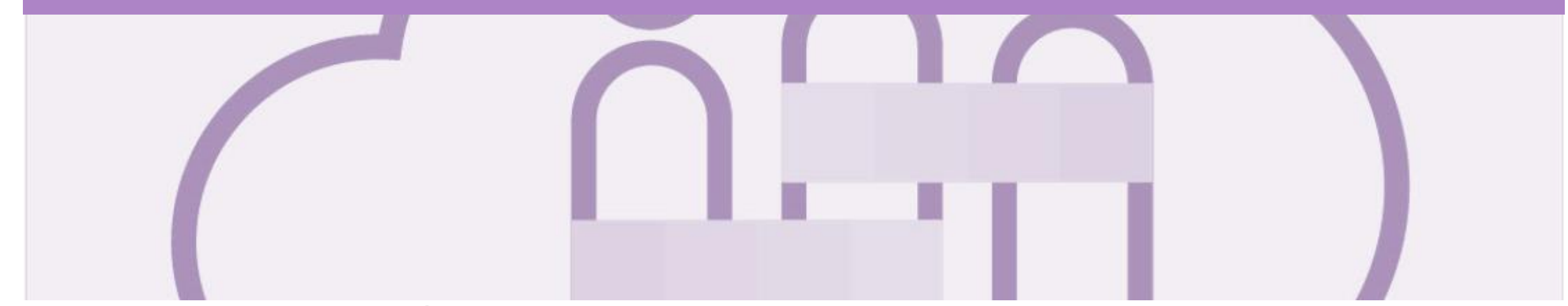

## **Table of Contents**

•

Select by clicking on the links:

#### Unplanned Service Invoice

- Invoicing Service Orders General Information
- Locate Service Order Inbox and/or Search Filters
- <u>Service Invoice Invoice First Header Level</u>
- Unplanned Service Invoice Add/Update Line Items
- <u>Create Service Order Invoice Line Items Add Contract/Ca...</u>
- <u>Create Unplanned Service Order Invoice Add Line Items A...</u>
- <u>Creating a Service Order Invoice Add General Service</u>
- Create Unplanned Service Order Invoice Line Items Add L...
- <u>Create Unplanned Service Order Invoice Line Items Add M...</u>
- Finalise an Unplanned Service Order Invoice
- <u>Unplanned Service Invoice History Tab</u>

- Planned Service Invoice
  - Locate Service Order Inbox and/or Search Filters
  - Planned Service Invoice Header
  - <u>Create Planned Service Order Invoice Line Items</u>
  - Finalise a Planned Service Invoice
- Support

.

#### **General Information-Order Fulfillment Status Levels**

- > The Inbox (Orders and Releases) displays all Purchase Orders sent from Coles Group.
- > Status levels indicate where in the process a Purchase Order is in.
- > Only Coles Group can adjust a Purchase Order, contact the requestor where there are required changes
- > Partial status remains until all items on the Purchase Order have been confirmed
- > The status of a Purchase Order changes as suppliers work through the entire fulfillment process based on the information contained within the Original Purchase Order
- > Ensure you use the same Unit of Measure that appears on the Purchase Order
- Suppliers can elect to create the Services Entry Sheet first and an Invoice will be automatically generated or create the Invoice first and then the Service Entry Sheet will be automatically created
- For a Partially Invoiced Service Order, if you have created and Invoice first then you cannot create a Service Entry Sheet first. Whichever process you begin with for a purchase order must continue until the purchase order has been fully services
- > Proof of Service Delivery must be attached to all service orders, for example signed job sheets

### **Invoicing - General Information - Inbox**

The Inbox provides access to the Orders and Releases page, which displays a summary of all purchase orders.

The Order Number displayed is generated by the Buyers system.

Users can sort various columns in alphabetical or numerical order by clicking on the header title, for example clicking on "Order Status" will sort in alphabetical order from A to Z, and by clicking once more, it will sort from Z to A.

Note (N): The Actions drop down list is located at the far right of the screen allows users to Create Invoice documents without opening the order.

| SAP Ariba | SAP Ariba Network - Enterprise Account |              |            |                            |                |             |              |            |                 |           |           |     |  |  |
|-----------|----------------------------------------|--------------|------------|----------------------------|----------------|-------------|--------------|------------|-----------------|-----------|-----------|-----|--|--|
| Home      | Inbox $\sim$                           | Outbox \     | Reports    | Messages                   |                |             |              |            |                 | Documents | ✓ Create  | · ~ |  |  |
| Orders ar | , Orders a                             | and Releases |            |                            |                |             |              |            |                 |           |           |     |  |  |
|           | Early Pa                               | yments       |            |                            |                |             |              |            |                 |           |           |     |  |  |
| Orders    | Schedul                                | ed Payments  | to Confirm | Items to Ship              |                |             |              |            |                 |           |           |     |  |  |
|           | Remittar                               | nces         |            |                            |                |             |              |            |                 |           |           |     |  |  |
| ► Sea     | ► Sea<br>Contracts                     |              |            |                            |                |             |              |            |                 |           |           |     |  |  |
|           |                                        |              |            |                            |                |             |              |            |                 |           |           |     |  |  |
|           | Notificat                              | ions         |            |                            |                |             |              |            |                 |           |           |     |  |  |
| Order     | Receipts                               | Receipts     |            |                            |                |             |              |            |                 | Page 1    | ✓ ≫       |     |  |  |
|           | Pending                                | Queue        | Ver        | Customer                   | Amount         | Date ↓      | Order Status | Settlement | Amount Invoiced | Revision  | Action    | N)  |  |  |
|           | Order                                  | 5200000489   | 1          | Coles Group Limited - TEST | \$3,000.00 AUD | 25 Nov 2019 | New          | Invoice    | \$0.00 AUD      | Original  | Actions   |     |  |  |
|           | Order                                  | 5200000486   | 1          | Coles Group Limited - TEST | \$50.00 AUD    | 25 Nov 2019 | Received     | Invoice    | \$0.00 AUD      | Original  | Actions 🔻 | r   |  |  |
|           | Order                                  | 5200000485   | 1          | Coles Group Limited - TEST | \$50.00 AUD    | 25 Nov 2019 | New          | Invoice    | \$0.00 AUD      | Original  | Actions 🔻 | F   |  |  |
|           | Order                                  | 520000483    | 1          | Coles Group Limited - TEST | \$50.00 AUD    | 25 Nov 2019 | Received     | Invoice    | \$0.00 AUD      | Original  | Actions 🔻 | r   |  |  |

#### **Inbox – Orders and Releases Screen**

The **Orders and Releases** category displays a summary of all the purchase orders sent from buyers.

**Note (N):** The columns can be sorted into alphabetical (A-Z or Z-A) or numerical (0–9 or 9–0) order by clicking on the column heading.

| S | AP                                                                                                    | Ariba N | letwork 🗕 | Enterprise Ac                  | count   |                                                 |                                                                                     |             |                                   |                   |                                                     |                                 |        | © 🖤                                   |
|---|----------------------------------------------------------------------------------------------------|---------|-----------|--------------------------------|---------|-------------------------------------------------|-------------------------------------------------------------------------------------|-------------|-----------------------------------|-------------------|-----------------------------------------------------|---------------------------------|--------|---------------------------------------|
|   | Hon                                                                                                    | ne      | Inbox 🗸   | Outbox 🗸                       | Reports | Messages                                        |                                                                                     |             |                                   |                   |                                                     | Do                              | cumer  | nts ∨ Create ∨                        |
| C | Order                                                                                                    | s and   | Releas    | es                             |         |                                                 |                                                                                     |             |                                   |                   |                                                     |                                 |        |                                       |
|   | Orders and Releas Orders and Releas Number of the order. 1 = the original order, 2 = changed order and so on Orders and Balances (0) |         |           |                                |         | version<br>der. 1 = 5hip<br>er, 2 =<br>nd so on | The <b>Amount</b> is the<br>total value of the<br>purchase order<br>(GST Exclusive) |             |                                   | Т                 | he <b>Amount I</b><br>is the total a<br>invoiced to | <b>nvoiced</b><br>mount<br>date |        |                                       |
|   | 0                                                                                                    | rders   | and Rele  | eases (9)                      | 7       |                                                 |                                                                                     |             |                                   |                   | $\checkmark$                                        |                                 |        |                                       |
|   |                                                                                                    | T       | ype (     | Order Number                   | Ver     | Customer                                        | Amount                                                                              | Date        | Order Status                      | Settlement        | Amount Invo                                         | iced Re                         | vision | Actions                               |
|   |                                                                                                    | ) 0     | rder      | 5200000295                     | 1       | Coles Group Limited - TEST                      | \$50,000.00 AUD                                                                     | 12 Nov 2019 | New                               | Invoice           | \$0.00                                              | AUD Or                          | iginal | Actions 🔻                             |
| N |                                                                                                    | ) 0     | rder      | 5200000289                     | 1       | Coles Group Limited - TEST                      | \$1,000.00 AUD                                                                      | 12 Nov 2019 | New                               | Invoice           | \$0.00                                              | AUD Or                          | iginal | Actions 🔻                             |
|   | C                                                                                                    | ) 0     | rder      | 5200000286                     | 1       | Coles Group Limited - TEST                      | \$1,000.00 AUD                                                                      | 12 Nov 2019 | Invoiced                          | Invoice           | \$1,000.00                                          | AUD Or                          | iginal | Actions 🔻                             |
|   |                                                                                                    | ) 0     | rder      | 5200000285                     | 1       | Coles Group Limited - TEST                      | \$32,000.00 AUD                                                                     | 12 Nov 2019 | New                               | Invoice           | \$0.00                                              | AUD Or                          | iginal | Actions 🔻                             |
|   |                                                                                                    | ) 0     | rder      | 5200000274                     | 1       | Coles Group Limited - TEST                      | \$21,500.00 AUD                                                                     | 12 Nov 2019 | New                               | Invoice           | \$0.00                                              | AUD Or                          | iginal | Actions 🔻                             |
|   |                                                                                                    | ) 0     | rder      | 5200000268                     | 1       | Coles Group Limited - TEST                      | \$10,000.00 AUD                                                                     | 11 Nov 2019 | New                               | Invoice           | \$0.00                                              | AUD Or                          | iginal | Actions                               |
|   |                                                                                                    | ) 0     | rder      | 520 257                        | 1       | Coles Group Limited - TEST                      | \$1,000.00 AUD                                                                      | 11 Nov 2019 | New                               | Invoice           | \$0.00                                              | AUD Or                          | iginal |                                       |
|   |                                                                                                    |         | T<br>Nu   | he <b>Order</b><br>nber is the |         | Coles Group Limited - TEST                      | \$58,000.00 AUD                                                                     | 11 Nov 2019 | The Order St                      | <b>atus</b> is    | \$13,000.00                                         | AUD Or                          | ig C   | The <b>Actions</b><br>dropdown allows |
|   | С                                                                                                    | ) (     | Buye      | rs Purchase<br>ler Number      |         | Coles Group Limited - TEST                      | \$5,000.00 AUD                                                                      | 1 Nov 2019  | the current sta<br>the order, e.g | atus of<br>. New, | \$0.00                                              | AUD Or                          | ig     | document<br>creation without          |
|   |                                                                                                    |         |           |                                |         | Confirmed, In                                   | voicea                                                                              |             |                                   | 0                 | pening the order                                    |                                 |        |                                       |

### **Routing Status**

The routing status identifies the journey of documents (order confirmation & invoices) through the Ariba Network between Coles Group and the Supplier.

| Status Level | Definition                                                                                                    |
|--------------|----------------------------------------------------------------------------------------------------|
| Accepted     | Ariba accepted the purchase order from your customer or from the catalog tester                                                                                                    |
| Order Queued | Ariba Queued the purchase order from cXML processing                                                                                                    |
| Sent         | Ariba successfully converted the purchase order                                                                                                    |
| Acknowledged | Ariba received a positive functional acknowledgment from you                                                                                                    |
| Failed       | Ariba could not route the purchase order and it lists the reason for the failure. The supplier needs to resend the purchase order after correcting the issue. Contact Help Centre for further assistance |

#### **Order Status Descriptions**

| Status Level        | Definition                                                                                                    |
|---------------------|----------------------------------------------------------------------------------------------------|
| New                 | Initial state. This is a new purchase order                                                                      |
| Changed             | Existing purchase order has been Canceled or replaced (obsoleted) by this subsequent (changed) purchase order    |
| Confirmed           | All sub-quantities are confirmed                                                                                 |
| Failed              | Ariba experienced a problem routing the order to the supplier. Suppliers can resend failed orders                |
| Shipped             | Final state. All sub quantities are shipped. A line item or sub-quantity that is shipped cannot be updated again |
| Invoiced            | All ordered quantities have been invoiced                                                                        |
| Partially Confirmed | Some of the ordered quantities have been confirmed                                                               |
| Partially Shipped   | Some of the ordered quantities have been shipped                                                                 |
| Partially Invoiced  | Some of the ordered quantities have been invoiced                                                                |
| Partially Rejected  | Some or the ordered quantities have been rejected                                                                |
| Obsoleted           | Purchase order that has been replaced by a subsequent (changed) order                                            |

#### **Unit of Measure**

The Units of Measure (UOM) provide suppliers with the information about the required materials or Services requested by Coles Group. When entering or selecting a UOM, it must be Upper Case, for example, hours must be HRS not hrs.

| Code | Name                      |
|------|---------------------------|
| 11   | Fixed Rate                |
| A9   | Rate                      |
| DAY  | Day                       |
| EA   | Each                      |
| IE   | Person                    |
| LH   | Labour Hour               |
| MIN  | Minute                    |
| MON  | Month                     |
| OT   | Overtime hour             |
| RH   | Running or operating hour |
| SRV  | Services                  |

#### **Locating a Service Purchase Order using Search Filters**

- 1. Click the Inbox drop down menu and select **Orders and Releases**
- Screen displays Orders and Releases
- 2. Click on Search Filters
- 3. Select the Date Range (if required)
- Screen displays the search filter options
- 4. Click on Select Search only service purchase orders
- 5. Click on **Search**
- Screen displays the results in Orders and Releases
- 6. Click on the required Purchase Order

| SAP Ariba Network 🗸  |                           |                            |                 |               |                          |                    |                          |           |            |
|----------------------|---------------------------|----------------------------|-----------------|---------------|--------------------------|--------------------|--------------------------|-----------|------------|
| Home Inbox 🗸         | Reports                   | Messages                   |                 |               |                          |                    |                          | Documents | v Create ∨ |
| Orders and Releases  |                           |                            |                 |               |                          |                    |                          |           |            |
| Orders and Releases  | Items to Confirm          | Items to Ship              |                 |               |                          |                    |                          |           |            |
| ▼ Search Filters     | 2                         |                            |                 |               |                          |                    |                          |           |            |
| Customer:            | All Customers             | $\sim$                     |                 | Min. Amount:  | Minimum                  |                    |                          |           |            |
| Order Number:        |                           | (i)                        |                 | Max. Amount:  | Maximum                  |                    |                          |           |            |
|                      | Partial number     Ex     | act number                 |                 | Order Status: | All 🗸                    |                    |                          |           |            |
| Buyer Location Code: |                           | (i)                        |                 | View:         | All except hidden orders | ~                  |                          |           |            |
| Invoice Number:      |                           | (i)                        |                 |               | Search only blanket pu   | urchase orders     |                          |           |            |
| Show orders by:      | Creation Date             | uiry Date                  |                 |               | Search only scheduling   | g agreement releas | es or scheduling agreeme | ents      |            |
| Date Range:          | Last 31 days 🗸            | )                          |                 | 4             | Search only service pu   | rchase orders      |                          |           |            |
|                      | 12 Oct 2019 - 12 Nov 2019 | ~                          |                 |               |                          |                    |                          |           |            |
|                      |                           |                            |                 |               | Number of Results:       | 100                | ✓ s                      | Search    | <b>(5)</b> |
| Orders and Release   | es (9)                    |                            |                 |               |                          |                    |                          |           |            |
| Type Order           | r Number Ver (            | Customer                   | Amount          | Date          | Order Status 1           | Settlement         | Amount Invoiced          | Revision  | Actions    |
| Order 5200           | 000295                    | Coles Group Limited - TEST | \$50,000.00 AUD | 12 Nov 2019   | New                      | Invoice            | \$0.00 AUD               | Original  | Actions 🔻  |
| Order 5200           | 000289 1 0                | Coles Group Limited - TEST | \$1,000.00 AUD  | 12 Nov 2019   | New                      | Invoice            | \$0.00 AUD               | Original  | Actions 🔻  |
| Order 5200           | 000285 1 0                | Coles Group Limited - TEST | \$32,000.00 AUD | 12 Nov 2019   | New                      | Invoice            | \$0.00 AUD               | Original  | Actions 🔻  |

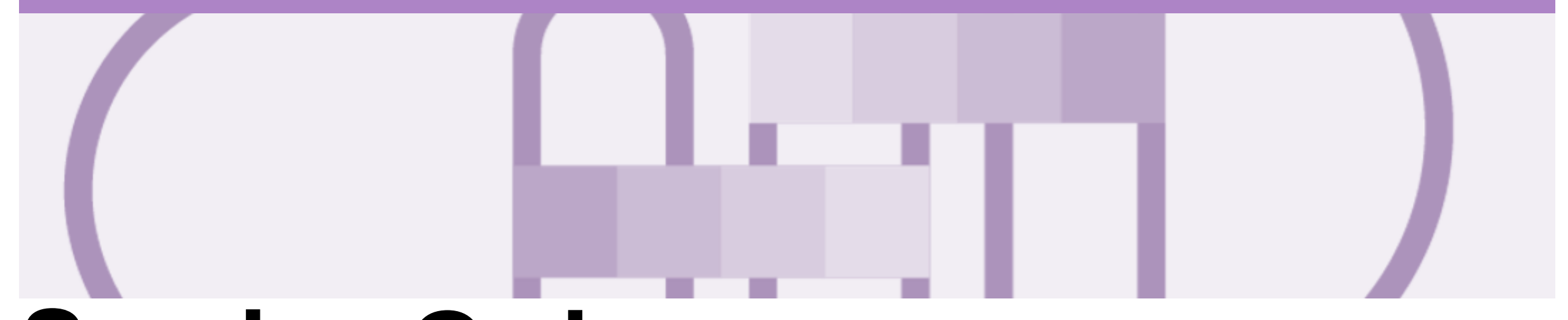

## **Service Order**

- Service Orders *do not* have a specific prefix that identifies it, as a Service or Material Purchase Order.
- The Description field is a mandatory field by Coles Group as they need this information, do not enter more than 40 characters otherwise this will be rejected
- · The Part number and Customer Part number are not mandatory fields and has a character limit of 19 characters
- · Service Orders are further classified into Planned or Unplanned
- Multiple Invoices can be created against the same PO line up to the quantity/value available on that PO line
- For Planned Service Items, prices are locked and cannot be changed on the Invoice screen. Contact the requestor where there are required changes.
- · Quantity Balance Tracking is in place for Planned Service Items
- · Price Balance Tracking is in place for Unplanned Service Items
- Claims can be made against Unplanned Service lines if the price is sent through as 0. The system will balance track the invoices up to a limit set by Coles Group
- Supply Or Service Order Types
  - Planned Service
  - Unplanned Service

#### **View Service Order Details – Header Level**

| Th<br>dis | e Purchase Order Header<br>plays the:                                                                                                    | Purchase Order: 5200000                                                                   | 274                                                                                                    |                                  |                                                |                                                    |                                                                               | 8        | Done            |
|-----------|----------------------------------------------------------------------------------------------------|-------------------------------------------------------------------------------------------|----------------------------------------------------------------------------------------------------|----------------------------------|------------------------------------------------|----------------------------------------------------|-------------------------------------------------------------------------------|----------|-----------------|
| 1)        | Purchase Order Number                                                                                                    | Create Order Confirmation V                                                               | Screate Service Sheet                                                                                                    | Create Invoice V                 | Hide   Print V   Download PDF   E              | xport cXML   Resend                                |                                                                               |          |                 |
| 2)        | Order History                                                                                                    | Order Detail Order History                                                                | 2                                                                                                    |                                  |                                                |                                                    |                                                                               |          |                 |
| 3)        | Purchase Order <b>Status</b> (Status<br>will change as the order is<br>actioned. E.g. Once an invoice<br>is created the Order Status will<br>say Invoiced) | From:<br>CS HCFA Finance and Adm.<br>800 Toorak Road<br>TOORONGA VIC 3146<br>Australia    |                                                                                                    |                                  | To:<br>COLES TEST SUPPLIER - TEST              | 3                                                  | Purchase Order<br>(New)<br>5200000274<br>Amount: \$21,500.00 AU<br>Version: 1 | D        |                 |
| 4)        | Payment Terms                                                                                                    | Payment Terms                                                                             |                                                                                                    |                                  |                                                |                                                    |                                                                               | 9 Routir | ng Status: Sent |
| 5)        | Header Level Comments                                                                                                    | Comments 5<br>Comment Type ms and Conditions<br>Body:This order constitutes an offer from | Coles to acquire the goods and                                                                                                    | d/or services set out in this or | der. If you do read of the current written con | tract with Coles which applies to the supply of th | nese goods and/                                                               |          |                 |
| 6)        | Other Information                                                                                                    | Other Information 6<br>Company 6 :: 1061                                                  |                                                                                                    |                                  |                                                |                                                    | $\overline{}$                                                                 |          |                 |
| 7)        | Ship All Items To, Bill To and Deliver To details                                                                                                    | Ship All Items To                                                                         | and the second second se | Bill                             | To                                             | Deliver To                                         |                                                                               |          |                 |
| 8)        | <b>Done</b> , to return to selection screen                                                                                                    |                                                                                           |                                                                                                    |                                  |                                                |                                                    |                                                                               |          |                 |

9) Routing Status

#### **Planned Service Order – Line Item Level**

- Planned Child Lines Item Type 'SERVICE'
- A Planned Service Item is generally a continued service where Coles Group knows the details and value of the service carried out and will provide line details.
- The numbering of Planned service lines are sequential 1, 2, 3 etc.
- Planned Service orders consist of Parent and Child lines
- For Unplanned Service orders ensure that only one line item is applied when generating invoices for Coles Group

| Line #     | Part # / Description                                                                                              |                  | Туре                     | Qty (Unit) | Need By     | Price           | Subtotal        |           |
|------------|----------------------------------------------------------------------------------------------------|------------------|--------------------------|------------|-------------|-----------------|-----------------|-----------|
| 1          | Not Available                                                                                                    | *                | Service                  | 1 ( HUR )  | 15 Nov 2019 | \$1,500.00 AUD  | \$1,500.00 AUD  | Details   |
|            | Promo material development                                                                                        |                  |                          |            |             |                 |                 |           |
| 2          | Not Available                                                                                                    | *                | Service                  | 1 ( HUR )  | 15 Nov 2019 | \$20,000.00 AUD | \$20,000.00 AUD | Details   |
|            | Promo food event                                                                                                  |                  |                          |            |             |                 |                 |           |
| aceived by | / Ariba Network on: Tuesday 12 Nov 2019 11:11 AM GMT+1<br>se Order was sent by Coles Group Limited - TEST AN01433 | 1:00<br>223922-1 | and delivered by Ariba I | Network.   |             |                 | Sub-total: \$   | 21,500.00 |

#### **Unplanned Service Order – Line Item Level**

#### > Unplanned Item Type 'SERVICE'

- An Unplanned Service Item is where Coles Group places a limit value on a Service Order line which allows the supplier to draw down on the order up to the value of the limit set by Coles Group
- Unplanned Service Order Invoices have a Purchase Order Total usually with a Quantity of 1.

| Line #                             | Part # / Description                                                                                    |                                                                                   | Туре                    | Qty (Unit)         | Need By                    | Price           | Subtotal                |              |  |
|------------------------------------|----------------------------------------------------------------------------------------------------|-----------------------------------------------------------------------------------|-------------------------|--------------------|----------------------------|-----------------|-------------------------|--------------|--|
| 1                                  | Not Available                                                                                           | শ                                                                                 | Service                 | 1 ( HUR )          | 15 Nov 2019                | \$1,500.00 AUD  | \$1,500.00 AUD          | Details      |  |
|                                    | Promo material development                                                                              | t                                                                                 |                         |                    |                            |                 |                         |              |  |
| 2                                  | Not Available                                                                                           | 4                                                                                 | Service                 | 1 ( HUR )          | 15 Nov 2019                | \$20,000.00 AUD | \$20,000.00 AUD         | Details      |  |
| Promo food event                   |                                                                                                    |                                                                                   |                         |                    |                            |                 |                         |              |  |
| der subm<br>ceived by<br>is Purcha | itted on: Tuesday 12 Nov 2019 1:<br>/ Ariba Network on: Tuesday 12 N<br>se Order was sent by Coles Grou | 1:11 AM GMT+11:00<br>Nov 2019 11:11 AM GMT+11:00<br>p Limited - TEST AN0143322392 | 2-T and delivered by Ar | iiba Network.      |                            | Ł               | Service Sheet Required. | 21,500.00 AU |  |
| Crea                               | te Order Confirmation 🔻                                                                                 | Screate Service Sheet                                                             | Create Invoic           | e ▼ Hide   Print ▼ | Download PDF   Export cXML |                 |                         |              |  |
| Done                               |                                                                                                    |                                                                                   |                         |                    |                            |                 |                         |              |  |

#### **View Service Order Details – Line Item Level Show Item Details**

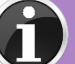

- When reviewing a Purchase Order use Show Item Details to identify any comments or further information from Coles Group
- To see all Line Items details click on

Show Item Details

> To hide all line item details click on

Hide Item Details

 To see specific line item details click on

Details

 To hide specific line item details click on

Summary

 Anything is blue can be clicked on to provide further information

| ie # | Part # / Description                                             | Туре            | Qty (Unit) | Need By     | Price           | Subtotal        |         |
|------|------------------------------------------------------------------|-----------------|------------|-------------|-----------------|-----------------|---------|
|      | Not Available                                                    | 🐒 Service       | 1 ( HUR )  | 15 Nov 2019 | \$1,500.00 AUD  | \$1,500.00 AUD  | Summary |
|      | Promo material development                                       |                 |            |             |                 |                 |         |
|      | Status                                                           |                 |            |             |                 |                 |         |
|      | 1 Unconfirmed                                                    |                 |            |             |                 |                 |         |
|      | Service Period                                                   |                 |            |             |                 |                 |         |
|      | Service Start Date: 12 Nov 2019<br>Service End Date: 12 Nov 2019 |                 |            |             |                 |                 |         |
|      | Other Information                                                |                 |            |             |                 |                 |         |
|      | Expected Value for Unplanned Spend:                              | \$1,500.00 AUD  |            |             |                 |                 |         |
|      | Classification Domain:                                           | unspsc          |            |             |                 |                 |         |
|      | Classification Code:                                             | 80141605        |            |             |                 |                 |         |
| ie # | Part # / Description                                             | Туре            | Qty (Unit) | Need By     | Price           | Subtotal        |         |
|      | Not Available                                                    | 🐒 Service       | 1 ( HUR )  | 15 Nov 2019 | \$20,000.00 AUD | \$20,000.00 AUD | Summary |
|      | Promo food event                                                 |                 |            |             |                 |                 |         |
|      | Status                                                           |                 |            |             |                 |                 |         |
|      | 1 Unconfirmed                                                    |                 |            |             |                 |                 |         |
|      | Service Period                                                   |                 |            |             |                 |                 |         |
|      | Service Start Date: 12 Nov 2019<br>Service End Date: 12 Nov 2019 |                 |            |             |                 |                 |         |
|      | Other Information                                                |                 |            |             |                 |                 |         |
|      | Expected Value for Unplanned Spend:                              | \$20,000.00 AUD |            |             |                 |                 |         |
|      | Classification Domain:                                           | unspsc          |            |             |                 |                 |         |
|      |                                                                  |                 |            |             |                 |                 |         |

#### **Planned Service Order – Line Item Level**

- Planned Child Lines Item Type 'SERVICE'
- A Planned Service Item is generally a continued service where Coles Group knows the details and value of the service carried out and will provide line details.
- The numbering of Planned service lines are sequential 10.10, 10.20, 10.30 etc.
- Planned Service orders consist of Parent and Child lines

| Line Items                                       |                                                                                                    |                        |     |                  |            |                         |                 | Show Item De                | tails 🖬      |
|--------------------------------------------------|----------------------------------------------------------------------------------------------------|------------------------|-----|------------------|------------|-------------------------|-----------------|-----------------------------|--------------|
| Line #                                           | Part # / Description                                                                                                    | n                      |     | Туре             | Qty (Unit) | Need By                 | Unit Price      | Subtotal                    |              |
| ▼ 1                                              | Not Available                                                                                                    |                        | 🐁 s | Service          |            | 14 Nov 2019             |                 | \$32,000.00 AUD             | Details      |
|                                                  | Auditing Services                                                                                                    |                        |     |                  |            |                         |                 |                             |              |
| :                                                | 2 Not Available                                                                                                    |                        | S   | Service 2        | 20 (DAY)   | 14 Nov 2019             | \$500.00 AUD    | \$10,000.00 AUD             | Details      |
|                                                  | Senior Auditor                                                                                                    |                        |     |                  |            |                         |                 |                             |              |
| :                                                | 3 Not Available                                                                                                    |                        | S   | Service 2        | 15 (DAY)   | 14 Nov 2019             | \$800.00 AUD    | \$12,000.00 AUD             | Details      |
|                                                  | Graduate Junior Au                                                                                                    | ditor                  |     |                  |            |                         |                 |                             |              |
| Order submitted on: Tu<br>Received by Ariba Netw | Order submitted on: Tuesday 12 Nov 2019 11:52 AM GMT+11:00<br>Received by Ariba Network on: Tuesday 12 Nov 2019 11:52 AM GMT+11:00 |                        |     |                  |            |                         | 🐿 Service Sheet | Required.<br>Sub-total: \$3 | 2,000.00 AUD |
| Create Order                                     | Confirmation <b>V</b>                                                                                                    | S Create Service Sheet | e   | Create Invoice 🔻 | Hide   Dow | vnload PDF   Download C | SV   Resend     |                             |              |
|                                                  |                                                                                                    |                        |     |                  |            |                         |                 |                             | Done         |

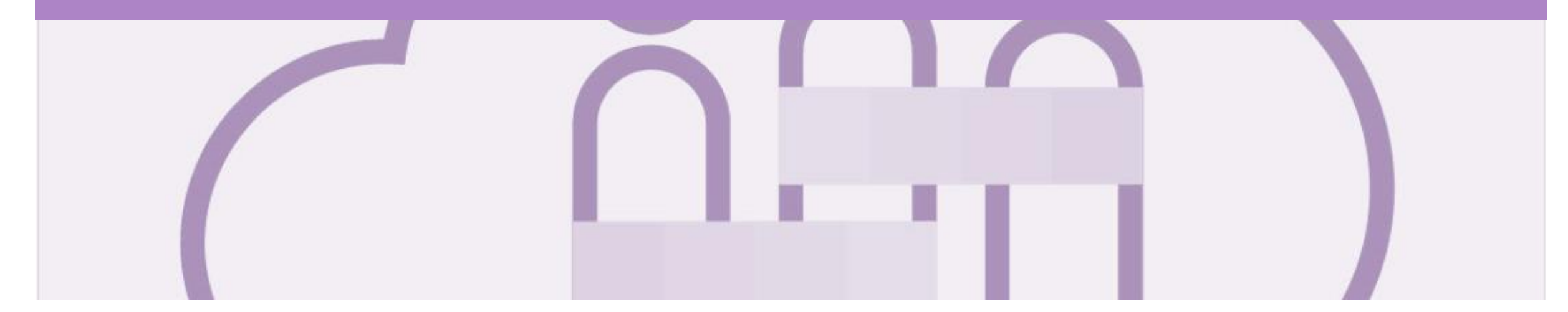

## **Changed Purchase Orders**

A changed purchase order may be sent when:

- A price change has been accepted
- The order was rejected because the wrong information was sent
- The purchase had too many errors for the Supplier to effectively correct

Note: Any field with an \* is a mandatory field and a value is required to be entered

#### **Inbox – Change Orders General Information**

- A change order is triggered, when a Supplier contacts the Buyer to indicate that there are some changes to a Purchase Order.
- Only the Buyer can change a purchase order. Contact the requestor where there are required changes.
- Invoicing for an amount different to that shown on the Purchase Order may result in the invoice being rejected and this may delay the process.

|                        | SAP Ariba  | a Network | 🗸 🗸 Enterprise | Account      |                            |                                                          |                 |             |                    |          |                 |             | © (       | w |
|------------------------|------------|-----------|----------------|--------------|----------------------------|----------------------------------------------------------|-----------------|-------------|--------------------|----------|-----------------|-------------|-----------|---|
|                        | Home       | Inbox     | ✓ Outbox ∨     | Reports      | Messages                   |                                                          |                 |             |                    |          |                 | Documents 🗸 | Create    | × |
|                        | Orders ar  | nd Rele   | ases           |              |                            |                                                          |                 |             |                    |          |                 |             |           |   |
|                        | Orders     | and Rele  | eases Items    | to Confirm   | Items to Ship              |                                                          |                 |             |                    |          |                 |             |           |   |
|                        | ► Sea      | arch Filt | ers            |              |                            |                                                          |                 |             |                    |          |                 |             |           |   |
|                        | Order      | s and R   | ele The V      | ersion n     | umber                      |                                                          |                 | Th          | e Order Statı      | JS       |                 | Page 1      | ~ » :     |   |
|                        |            | Туре      | d increa       | ses by o     | ne for                     | Ship To Address                                          | Amount          | Date Obso   | oleted & Chan      | iged int | Amount Invoiced | Revision    | Actions   |   |
|                        |            | Order     | 5 each c       | hanged v     | /ersion mited - TEST       | CS HTOO Tooronga<br>HAWTHORN EAST, VIC<br>Australia      | \$1,000.00 AUD  | 12 Nov 2019 |                    | Invoice  | \$1,000.00 AU   | D Original  | Actions 🔻 |   |
| The only               | 0          | Order     | 5200000285     | $\checkmark$ | Coles Group Limited - TEST | CS HTOO Tooronga<br>HAWTHORN EAST, VIC<br>Australia      | \$32,000.00 AUD | 12 Nov 2019 | New                | Invoice  | \$0.00 AUI      | O Original  | Actions 🔻 |   |
| the purchase           |            | ter       | 5200000284     | 2            | Coles Group Limited - TEST | CS HTOO Tooronga<br>HAWTHORN EAST, VIC<br>Australia      | \$100.00 AUD    | 12 Nov 2019 | Changed            | Invoice  | \$0.00 AUI      | D Changed   | Actions 🔻 |   |
| order is the same on a | $[\Box]$   | rder      | 5200000284     | 1            | Coles Group Limited - TEST | CS HTOO Tooronga<br>HAWTHORN EAST, VIC<br>Australia      | \$100.00 AUD    | 12 Nov 2019 | Obsoleted          | Invoice  | \$100.00 AU     | D Original  | Actions 🔻 |   |
| purchase Order         | r 🔾        | Order     | 520000283      | 1            | Coles Group Limited - TEST | CS HOFM 800 Toorak Rd<br>HAWTHORN EAST, VIC<br>Australia | \$50.00 AUD     | 12 Nov 2019 | Received           | Invoice  | \$0.00 AUI      | D Original  | Actions 🔻 |   |
|                        |            | Order     | 5200000282     | 1            | Coles Group Limited - TEST | CS HTOO Tooronga<br>HAWTHORN EAST, VIC<br>Australia      | \$30.00 AUD     | 12 Nov 2019 | New                | Invoice  | \$0.00 AUI      | D Original  | Actions 🔻 |   |
|                        | $\bigcirc$ | Order     | 5200000281     | 1            | Coles Group Limited - TEST | CS HTOO Tooronga<br>HAWTHORN EAST, VIC<br>Australia      | \$100.00 AUD    | 12 Nov 2019 | Partially Received | Invoice  | \$0.00 AUI      | D Original  | Actions 🔻 |   |

#### Identifying the changes on a Change Order - Header Level

- The Change Purchase Order is displayed
- All changes are shown in a brownie coloured writing. This remains throughout all processes for the life of the Purchase Order including Confirmed and Invoiced
- Examples of changes include but not confined to:
  - > Supplier Addresses
  - > Ship All Items To
- All Order Status's will be shown in brown for all change purchase orders
- All previous versions can be access by selecting Previous version

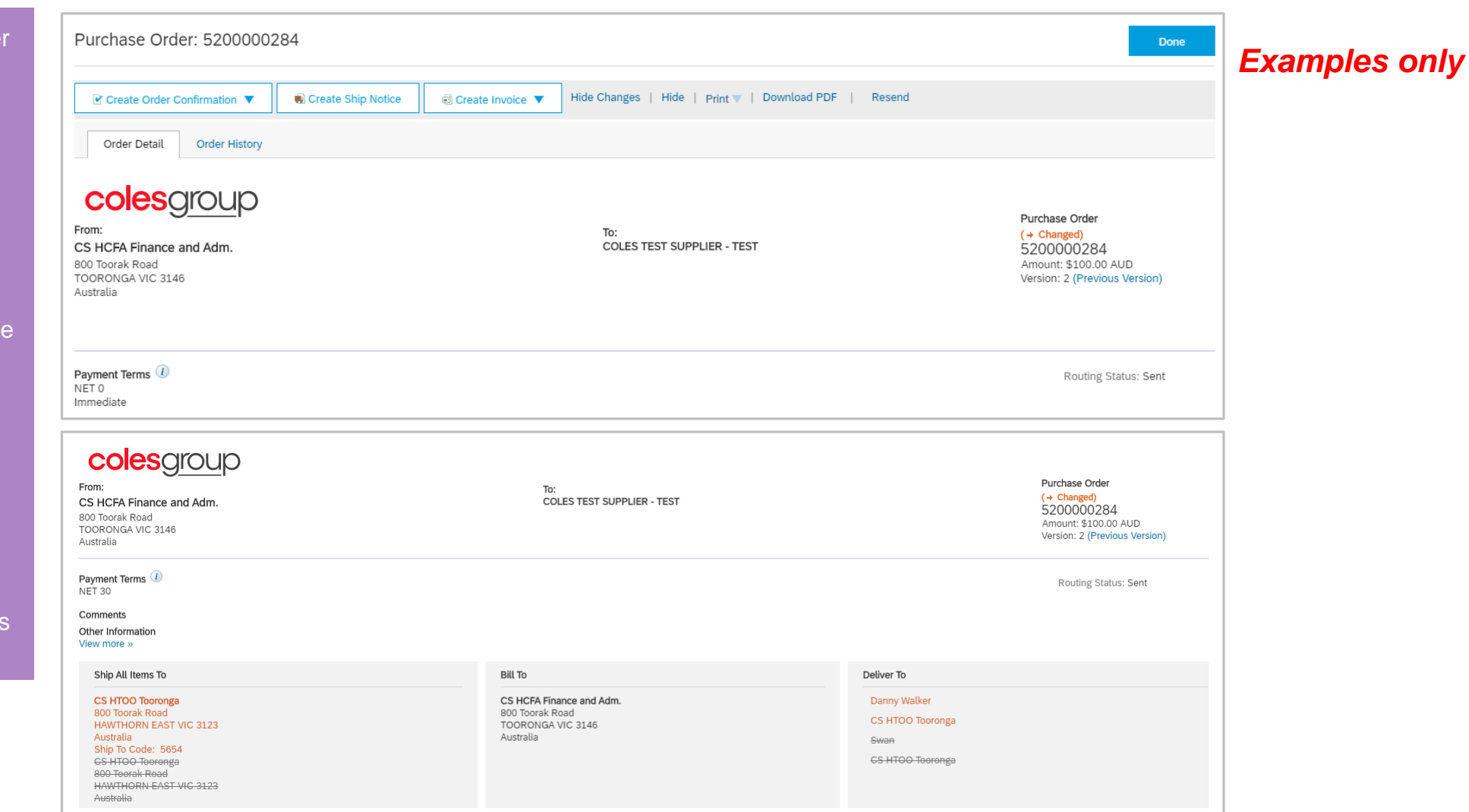

#### **Identifying the changes on a Change Order – Line Level**

- Line Items with an Edited or Deleted indicates a change has occurred
- Changed items will have a line through the original information
- The new Amount is displayed
- Sub-total reflects the new amount

| Line Items                                                                         |                                                                                                    |                |            |                            |             | Show Item I  | Details 🎫        |
|------------------------------------------------------------------------------------|----------------------------------------------------------------------------------------------------|----------------|------------|----------------------------|-------------|--------------|------------------|
| Line # Change                                                                      | Part # / Description                                                                                                    | Туре           | Qty (Unit) | Need By                    | Unit Price  | Subtotal     |                  |
| 1 → Edited                                                                         | Not Available                                                                                                    | Material       | 10 (EA)    | 15 Nov 2019<br>15 Nov 2019 | \$10.00 AUD | \$100.00 AUD | Details          |
|                                                                                    | Blue Pallets                                                                                                    |                |            |                            |             |              |                  |
| Order submitted on: Tueso<br>Received by Ariba Networ<br>This Purchase Order was s | day 12 Nov 2019 12:14 PM GMT+11:00<br>k on: Tuesday 12 Nov 2019 1:19 PM GMT+11:00<br>sent by Coles Group Limited - TEST AN01433223922-T : | Ariba Network. |            |                            |             | Sub-tota     | al: \$100.00 AUD |

| ▼ 10         | → Edited                                                                    | - | Service |            | 25 May 2019 |                   | \$220.00 AUD      | \$0.00 AUD    | Details              |      |
|--------------|-----------------------------------------------------------------------------|---|---------|------------|-------------|-------------------|-------------------|---------------|----------------------|------|
| Description: | Testing Service PO Text Metcoal<br>FILTER_AIR,PRI,393MM H,161MM FIN DIA,133 |   |         |            |             |                   |                   |               |                      |      |
| 10 .10       | → Edited                                                                    |   | Service | 1.0 (EA) 🛈 |             | \$100.00 AUD      | \$100.00 AUD      | \$10.00 AUD   | Details              | Exam |
| Description: | Testing PO text for Service PO Metcoal<br>Testing SES1                      |   |         |            |             |                   |                   |               |                      | only |
| 10 .20       | → Edited                                                                    |   | Service | 1.0 (EA) 🛈 |             | \$120.00 AUD      | \$120.00 AUD      | \$12.00 AUD   | Details              |      |
| Description: | Testing PO text for Service PO Metcoal<br>Testing-SES                       |   |         |            |             |                   |                   |               |                      |      |
| ▼ 20         | + New                                                                       | 1 | Service |            | 25 May 2019 |                   | \$150.00 AUD      | \$0.00 AUD    | Details              |      |
| Description: | Testing Service PO Text                                                     |   |         |            |             |                   |                   |               |                      |      |
| 20.10        | → New                                                                       |   | Service | 1.0 (EA) 🛈 |             | \$150.00 AUD      | \$150.00 AUD      | \$15.00 AUD   | Details              |      |
| Description: | Testing SES1                                                                |   |         |            |             |                   |                   |               |                      |      |
|              |                                                                             |   |         |            | Service S   | heet Required.    |                   |               |                      |      |
|              |                                                                             |   |         |            |             | Sub-total:        | -\$ 3,220.00 -AUD | Sub 4         | atub 62,220,00 AUD   |      |
|              |                                                                             |   |         |            |             | Est. Total Tax:   | -\$ 322.00 -AUD   | Est. Total    | Tax: \$ 337.00 AUD   |      |
|              |                                                                             |   |         |            |             | Est. Grand Total: | -\$ 3,542.00 AUD  | Est. Grand To | otal: \$3,707.00 AUD |      |

#### Examples only

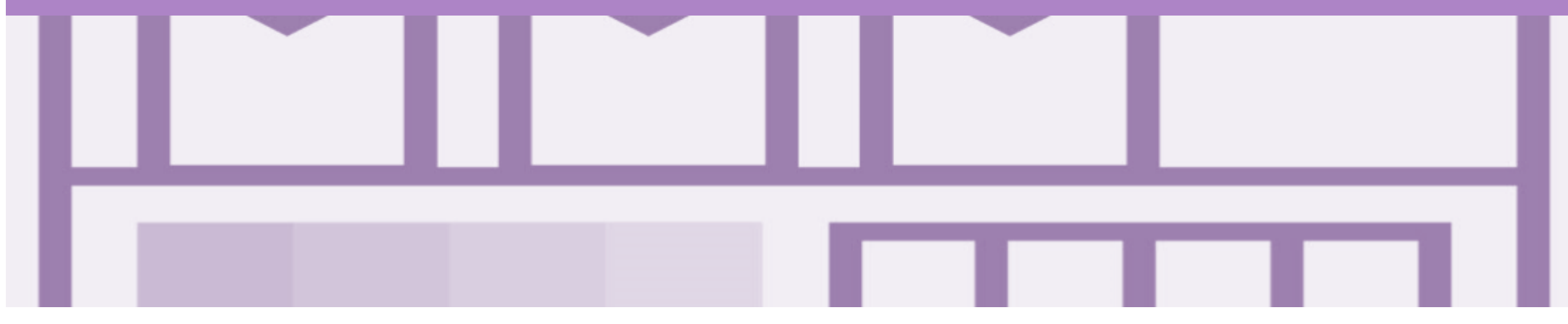

## **Order Confirmation**

- An Order Confirmation is required for the materials providers
- An Order Confirmation is used to confirm that the materials ordered can be provided and that the information contained within the Purchase Order is correct
- An Order Confirmation are required to be created for a Material Purchase Order is in a New or Changed Status
- There are 3 types of Order Confirmation; a Confirmation can be created to either confirm, update or reject the order:
  - 1) Confirm Entire Order: used to confirm all line item details of the order
  - 2) Update Line Item: use when specific items need to be placed on Back Order or a portion of the Purchase Order needs to be amended or there are changes to items such as cost, part number or a line requires a rejection
  - 3) Reject Entire Order: used to reject the order if it cannot be fulfilled
- Note that Coles Group will not respond to Order Confirmations for *optional* Order Confirmation Suppliers

### Identifying whether you are an Order Confirmation Optional or **Mandatory Supplier**

| Order Confirmation - Optional                                                                                       | Purchase Order: 5200000282                                                                       |                                                          | Done                                                                       |
|----------------------------------------------------------------------------------------------------|--------------------------------------------------------------------------------------------------|----------------------------------------------------------|----------------------------------------------------------------------------|
| When the Create Invoice<br>selection is active and can<br>be selected, this indicates<br>that an Order Confirmation | Create Order Confirmation             ▼                 Order Detail               Order History | Create Invoice  Hide   Print  Download PDF   Export cXML |                                                                            |
| is Optional                                                                                                    | COLOSOTOUD<br>From:<br>CS HCFA Finance and Adm.<br>800 Toorak Road<br>TOORONGA VIC 3146          | To:<br>COLES TEST SUPPLIER - TEST                        | Purchase Order<br>(New)<br>5200000282<br>Amount: \$30.00 AUD<br>Version: 1 |

| Order Confirmation –<br>Mandatory                                           | Purchase Order: 52000002                                                                | 82                                |                                                              | Done |
|-----------------------------------------------------------------------------|-----------------------------------------------------------------------------------------|-----------------------------------|--------------------------------------------------------------|------|
| When the Create Invoice selection is inactive and connect he collected this | Create Order Confirmation ▼     Order Detail Order History                              | Create Ship Notice                |                                                              |      |
| indicates that an Order<br>Confirmation is mandatory                        | COLOSOFOUD<br>From:<br>CS HCFA Finance and Adm.<br>800 Toorak Road<br>TOORONGA VIC 3146 | To:<br>COLES TEST SUPPLIER - TEST | Purchase Order<br>(New)<br>5200000282<br>Amount: \$30.00 AUD |      |

#### **Begin the Order Confirmation – Inbox and Search Filters**

- 1. Click **Inbox** drop down list
- 2. Select Orders and Releases
- Screen displays Orders and Releases
- 3. Click on Search Filters
- 4. Click on Search only Service Orders
- 5. Click on **Search**
- Screen displays all Service Purchase Orders
- 5. Select the required **Order Number**
- The Purchase Order is displayed

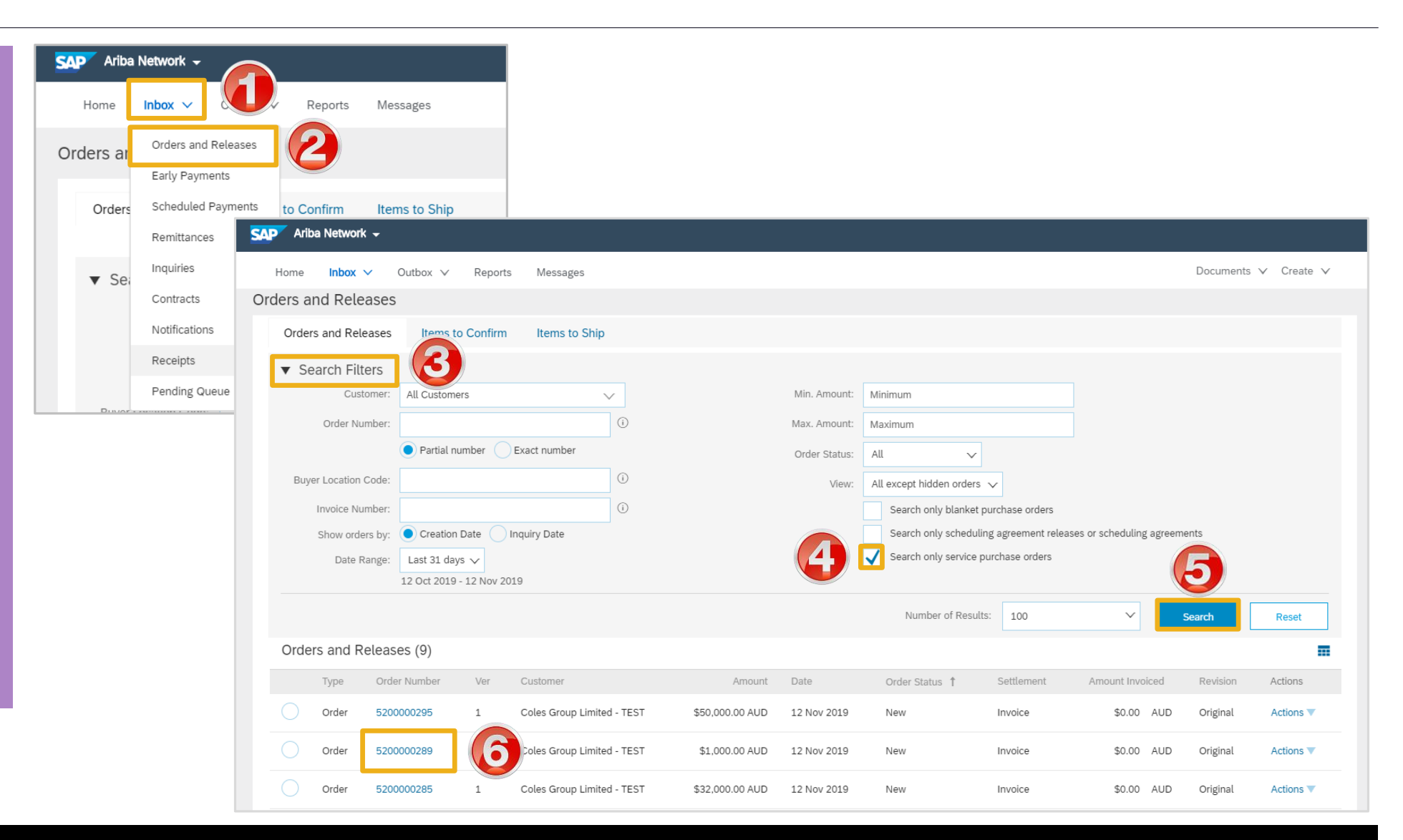

#### **Order Confirmation – Header Level**

Purchase Order: 5000000420 > With the Purchase Order Done Open Create Order Confirmation V Hide | Print V | Download PDF | Export cXML | Ship Notice Create Invoice V 1. Click on Create Order Confirm Entire Order Confirmation Update Line Items Reject Entire Order Confirming PO Exit Next **COIES**GROUD 2. Select either Confirm Entire Order or Update Line Items From: CS HCFA Finance and Adm. Confirm Entire 1 Order Confirmation Header \* Indicates required field Order 800 Toorak Road TOORONGA VIC 3146 > The Confirming PO screen is Australia **Review Order** Confirmation #: 77566-SERVICE2 4 2 displayed Confirmation Associated Purchase Order #: 520000274 Customer: Coles Group Limited - TEST 3. Enter the Confirmation Supplier Reference: number, (this is the number you provide to Coles Group) SHIPPING AND TAX INFORMATION 4. Enter the Est. Completion Est. Completion Date: Est. Tax Cost: Date Comments Add Attachment if required, refer to Slide 27, Adding an Attachments Attachment at Header Name Size (bytes) Content Type No items Level Choose File No file chosen Add Attachment The total size of all attachments cannot exceed 10MB

### **Order Confirmation – Confirm Entire Order – Line Level**

- > Scroll down to Line Items
- 1. Click Next
- Screen displays the Review Order Confirmation
- > Review the Order Confirmation
- 2. Click **Submit**
- The screen returns to the purchase order with an updated status of confirmed

| Line Iter         | ms                    |                     |                            |            |              |                  |                  |
|-------------------|-----------------------|---------------------|----------------------------|------------|--------------|------------------|------------------|
| Line # F          | Part # / Descri       | ption               | Qty (Unit)                 | Nee        | ed By        | Unit Price       | Subtota          |
| 1                 | Not Available         |                     | 1 ( HUR )                  | 15         | Nov 2019     | \$1,500.00 AUD   | \$1,500.00 AUE   |
| F                 | Promo materia         | al developm         | ent                        |            |              |                  |                  |
|                   | Current Order Status: |                     |                            |            |              |                  |                  |
|                   | 1 Confirm             | ed As Is            |                            |            |              |                  |                  |
| 2                 | Not Available         |                     | 1 ( HUR )                  | 15         | Nov 2019     | \$20,000.00 AUD  | \$20,000.00 AUD  |
| F                 | Promo food ev         | vent                |                            |            |              |                  |                  |
|                   | Current Ord           | er Status:          |                            |            |              |                  |                  |
|                   | 1 Confirm             | ed As Is            |                            |            |              |                  |                  |
|                   |                       |                     |                            |            |              |                  | Evit Novt        |
|                   |                       |                     |                            |            |              |                  |                  |
|                   |                       |                     |                            |            |              |                  |                  |
| Confirming        | g PO                  |                     |                            |            |              | Previous         |                  |
|                   |                       |                     |                            |            |              |                  |                  |
| 1 Confin<br>Order | rm Entire<br>r        | Confirm             | nation Update              |            |              |                  |                  |
| Revie             | w Order               | Confirm             | mation #: 77566-SERVICE2   |            |              |                  |                  |
| Confi             | rmation               | Supplier Re<br>Atta | eference:<br>chments:      |            |              |                  |                  |
|                   |                       | Line I              | tems                       |            |              |                  |                  |
|                   |                       | Line #              | Part # / Description       | Qty (Unit) | Need By      | Unit Price       | Subtotal         |
|                   |                       | 1                   | Not Available              | 1(HUR)     | 15 Nov 2019  | \$1,500.00 AUD   | \$1,500.00 AUD   |
|                   |                       |                     | Promo material development |            |              |                  |                  |
|                   |                       |                     | Current Order Status:      |            |              |                  |                  |
|                   |                       | 2                   | 1 Confirmed As Is          | 1 (HUP)    | 15 Nov 2019  | \$20,000,00,411D | \$20.000.00 ALLD |
|                   |                       |                     | Promo food event           | 1(1101()   | 10 1000 2013 | \$20,000.00 HOD  | \$20,000.00 A0D  |
|                   |                       |                     | Current Order Status:      |            |              |                  |                  |
|                   |                       |                     | 1 Confirmed As Is          |            |              |                  |                  |

### **Adding an Attachment to Header Level**

With the Purchase Order Attachments displayed The total size of all attachments cannot exceed 10MB Remove 1. Click on Choose File Choose File N Add Attachment 2. Select the file required from Name Date modified Туре Size your computer and select Attachments Doc3.docx 8/09/2016 2:19 PM Microsoft Word D... 405 KB The total size of all attachments cannot exceed 10ME Domous Open Doc4.docx 21/09/2016 4:44 PM Microsoft Word D... 56 KR Doc5.docx Choose File Jen Face on.ipg 14/10/2016 1·20 PM Microsoft Word D 245 KB Add Attachmor Doc6.docx 24/10/2016 8:05 PM Microsoft Word D... 452 KB Doc7.docx 24/07/2018 3:28 PM Microsoft Word D... 241 KB 3. Click on Add Attachment Add to Header 🔻 Doc8.docx 2/08/2018 7:06 AM Microsoft Word D... 488 KB All Files (\*.\*) 1 Line Items, 1 Included, 0 Previously Fully Invoiced Line Items The selected document is Open Cancel And and a second and a second second second second second second second second second second second second second second second the strength of the second statement of the second statement of the added Attachments > Repeat until all attachments The total size of all attachments cannot exceed 10M Remove are added up to a maximum of Choose File No file chosen Add Attachment 10MB Name Size (bytes) Content Type > To delete a document: 1) Click on the document Jen Face on.jpg 31363 image/jpeg 2) Click on Delete 2 Ь Delete > The attachment has not been added until Add Attachment has been selected Add to Header V and a second second second second second second second second second second second second second second second

#### **Order Confirmation – Update Line Items – Header Level**

| <ul> <li>With the Purchase Order</li> <li>Open</li> </ul>                                | Purchase Order: 500000421                                                              | Ship Notice                    | Done Hide   Print V   Download PDF   Export cXML                                                |
|------------------------------------------------------------------------------------------|----------------------------------------------------------------------------------------|--------------------------------|-------------------------------------------------------------------------------------------------|
| 1. Click on Create Order<br>Confirmation                                                 | Update Line Items<br>Reject Entire Order<br>COIESOTOUD                                 | Confirming PO                  | Exit Next                                                                                       |
| <ol> <li>Select <b>Update Line items</b></li> <li>Enter <b>Confirmation</b> #</li> </ol> | From:<br>CS HCFA Finance and Adm.<br>800 Toorak Road<br>TOORONGA VIC 3146<br>Australia | Confirm Entire     Order       | ▼ Order Confirmation Header * Indicates required field                                          |
| <ol> <li>Enter the Est. Completion<br/>Date</li> </ol>                                   |                                                                                        | 2 Review Order<br>Confirmation | Confirmation #: 77566-SERVICE2<br>Associated Purchase Order #: 5200000274                       |
| Scroll down to Line items                                                                |                                                                                        |                                | Customer: Coles Group Limited - TEST Supplier Reference:                                        |
|                                                                                          |                                                                                        |                                | SHIPPING AND TAX INFORMATION Est. Completion Date: Est. Tax Cost: Est. Tax Cost: Est. Tax Cost: |
|                                                                                          |                                                                                        |                                | Comments:                                                                                       |
|                                                                                          |                                                                                        |                                | Attachments Name Size (bytes) Content Type                                                      |
|                                                                                          |                                                                                        |                                | No items                                                                                        |
|                                                                                          |                                                                                        |                                | The total size of all attachments cannot exceed 10MB                                            |

### **Order Confirmation – Update Line Items – Confirm and Reject**

| Complete Header Level Details,                                                                  | Line Items                                           |                |                             |                 |                 | Note: refer to Slide 31, Adding  |
|-------------------------------------------------------------------------------------------------|------------------------------------------------------|----------------|-----------------------------|-----------------|-----------------|----------------------------------|
| refer Slide 29, Order Confirmation                                                              | Line # Part # / Description                          | Qty (Unit)     | Need By                     | Unit Price      | Subtotal        | an Attachment at Line Item Level |
| – Header Level                                                                                  | 1 Not Available                                      | 1(HUR)         | 15 Nov 2019                 | \$1,500.00 AUD  | \$1,500.00 AUD  | (if required)                    |
| To Confirm All Line Items in one                                                                | Promo material development                           |                |                             |                 |                 |                                  |
| selection:                                                                                      |                                                      |                |                             |                 |                 |                                  |
| <ol> <li>Scroll to the last Line Item,<br/>click on Confirm All, all</li> </ol>                 | Confirm                                              |                |                             |                 |                 |                                  |
| items will be confirmed                                                                         | Reject - Please specify a reason:                    | Please Select  | ~                           | 1               |                 |                                  |
| with the total requested by                                                                     | Attachments:                                         |                |                             |                 |                 |                                  |
| Coles Group on the                                                                              | Name                                                 | Size (bytes)   | Content Type                |                 |                 |                                  |
| Purchase Order                                                                                  |                                                      |                | No items                    |                 |                 |                                  |
| <ul> <li>To Confirm All Line Items – each</li> <li>line item entered concretely, for</li> </ul> | Choose File No file chosen                           | Add Attachment |                             |                 |                 |                                  |
| each item:                                                                                      | The total size of all attachments cannot exceed 10MB |                |                             |                 |                 | A                                |
| 2) Repeat until all items are                                                                   | 2 Not Available                                      | 1(HUR)         | 15 Nov 2019                 | \$20,000.00 AUD | \$20,000.00 AUD | 27                               |
| confirmed                                                                                       | Promo food event                                     |                |                             |                 |                 |                                  |
|                                                                                                 | Unconfirm                                            |                |                             |                 |                 |                                  |
| To Reject Line Items,                                                                           |                                                      |                |                             |                 |                 |                                  |
|                                                                                                 | Confirm                                              |                | (2)                         |                 |                 |                                  |
| . Click on Reject                                                                               | Reject - Please specify a reason:                    | Please Select  | Please Select               | 11              |                 |                                  |
|                                                                                                 | Attachments:                                         |                | Incorrect Delivery Date     |                 |                 |                                  |
| . Select the reason for the rejection                                                           | Name                                                 | Size (bytes)   | Incorrect Description ype   |                 |                 |                                  |
| When all items have been                                                                        |                                                      |                | Incorrect Price             |                 |                 |                                  |
| actioned click on <b>Next</b>                                                                   |                                                      |                | Incorrect Quantity          |                 |                 |                                  |
|                                                                                                 | Choose File No file chosen                           | Add Attachment | Incorrect Stock/Part Number |                 |                 |                                  |
| Refer to Slide 33, Finalise Service                                                             | The total size of all attachments cannot             |                | Incorrect UOM               |                 |                 |                                  |
| Order - Order Confirmation                                                                      | exceed LUMB                                          |                | Unable to Supply Item       |                 |                 |                                  |
|                                                                                                 | L Confirm All                                        |                | Other                       | Exit            | Next            |                                  |
|                                                                                                 |                                                      |                | other                       | 200             |                 |                                  |

### **Adding an Attachment at Line Level**

- Identify the line item that requires an Attachment
- 1. Click on Choose File
- 2. Locate the required document to attach, click on **Open**
- 3. Click on Add Attachment
- > The attachment is added
- Repeat if there are further Attachments required for Line Items
- > To delete an attachment:
  - 1) Click on the attachmen
  - 2) Click on Delete

**Note:** You can add multiple attachments up to a maximum of 10MB

| -                                                                                                    |                               |                                                                                                    |                                                                                                    |                             |             |                              |                                                                                               |                                   |                       |             |
|----------------------------------------------------------------------------------------------------|-------------------------------|----------------------------------------------------------------------------------------------------|----------------------------------------------------------------------------------------------------|-----------------------------|-------------|------------------------------|-----------------------------------------------------------------------------------------------|-----------------------------------|-----------------------|-------------|
| 2                                                                                                    | 39                            |                                                                                                    | 1 (EA)                                                                                                    |                             | 22 Oct 2019 |                              | \$58.00 AUD                                                                                   |                                   | \$58.00 AUD           |             |
|                                                                                                    | CUST NUMBERING DL             | . Q-SYSTEM COUNTER STAND                                                                                                    | )                                                                                                    |                             |             |                              |                                                                                               |                                   |                       |             |
|                                                                                                    | Current Order Status          |                                                                                                    |                                                                                                    |                             |             |                              |                                                                                               |                                   |                       |             |
|                                                                                                    | 1 Backordered (               | Comments: Production Issues;                                                                                                    | Estimated Delivery                                                                                                    | Date: 5 Nov 2019)           |             |                              |                                                                                               |                                   |                       |             |
|                                                                                                    | •                             |                                                                                                    | ,                                                                                                    | ,                           |             |                              |                                                                                               |                                   |                       |             |
|                                                                                                    | Confirm:                      | Backorder:                                                                                                    | R                                                                                                    | eiect:                      | Details     | (i)                          |                                                                                               |                                   |                       |             |
|                                                                                                    |                               | Baantorden                                                                                                    |                                                                                                    |                             | Dotaito     |                              |                                                                                               |                                   |                       |             |
|                                                                                                    | Attachments:                  |                                                                                                    |                                                                                                    |                             |             |                              |                                                                                               |                                   |                       |             |
|                                                                                                    | Name                          | Siz                                                                                                    | e (bytes)                                                                                                    |                             |             | Content Type                 |                                                                                               |                                   |                       |             |
|                                                                                                    |                               |                                                                                                    | - (-))                                                                                                    |                             | No itoms    |                              |                                                                                               |                                   | _                     |             |
|                                                                                                    |                               |                                                                                                    |                                                                                                    |                             | NO ILEITIS  |                              |                                                                                               |                                   |                       |             |
|                                                                                                    |                               |                                                                                                    |                                                                                                    |                             |             |                              |                                                                                               |                                   |                       |             |
| U                                                                                                    | Choose File Snag1.pr          | ig Add Atta                                                                                                    | achment                                                                                                    |                             |             |                              |                                                                                               |                                   |                       |             |
|                                                                                                    | The total size of all attac   | hments cannot                                                                                                    |                                                                                                    |                             |             |                              |                                                                                               |                                   |                       |             |
|                                                                                                    | exceed 10MB                   |                                                                                                    |                                                                                                    |                             |             |                              |                                                                                               |                                   |                       |             |
|                                                                                                    |                               |                                                                                                    |                                                                                                    |                             |             |                              |                                                                                               |                                   |                       |             |
|                                                                                                    |                               |                                                                                                    |                                                                                                    |                             |             |                              |                                                                                               | Exit                              | Next                  |             |
| 4                                                                                                    | Confirm All (i)               |                                                                                                    |                                                                                                    |                             |             |                              |                                                                                               |                                   |                       |             |
| <b>۲</b>                                                                                                    | Confirm All                   |                                                                                                    |                                                                                                    |                             |             |                              |                                                                                               |                                   |                       |             |
| Ļ                                                                                                    | Confirm All                   |                                                                                                    |                                                                                                    |                             |             |                              |                                                                                               |                                   |                       |             |
| ۲<br>۲                                                                                                    | Confirm All                   |                                                                                                    |                                                                                                    |                             |             |                              |                                                                                               |                                   |                       |             |
| Ь [                                                                                                    | Confirm All                   |                                                                                                    |                                                                                                    |                             |             |                              |                                                                                               |                                   |                       |             |
| ۲<br>۲                                                                                                    | Confirm All                   | The total size of all att                                                                                                    | tachments canno                                                                                                    | t exceed 10MB               |             |                              |                                                                                               |                                   |                       |             |
| Ц [                                                                                                    | Confirm All                   | The total size of all att                                                                                                    | tachments canno                                                                                                    | t exceed 10MB               |             |                              |                                                                                               |                                   |                       |             |
| <u>ь</u> [                                                                                                    | Confirm All ()                | The total size of all att<br>Choose File Hand of                                                                                                    | tachments canno<br>out Jen.jpg                                                                                                  | t exceed 10MB               | chment      |                              |                                                                                               |                                   |                       |             |
| <mark>ь</mark> [                                                                                                    | Confirm All ()                | The total size of all att                                                                                                    | tachments canno<br>out Jen.jpg                                                                                                  | it exceed 10MB              | chment      |                              |                                                                                               |                                   |                       |             |
| ь [<br>                                                                                                    | Confirm All ()                | The total size of all att                                                                                                    | tachments canno<br>out Jen.jpg                                                                                                  | it exceed 10MB              | chment      |                              |                                                                                               |                                   |                       |             |
| A                                                                                                    | Confirm All ()                | The total size of all att<br>Choose File Hand o                                                                                                    | tachments canno<br>out Jen.jpg                                                                                                  | it exceed 10MB<br>Add Attac | chment      |                              |                                                                                               |                                   |                       |             |
| ↓ [<br>                                                                                                    | Confirm All ()                | The total size of all att                                                                                                    | tachments canno<br>out Jen.jpg                                                                                                  | it exceed 10MB              | chment      |                              |                                                                                               |                                   |                       |             |
| A Name                                                                                                    | Confirm All ()                | The total size of all att<br>Choose File Hand (                                                                                                    | tachments canno<br>out Jen.jpg                                                                                                  | t exceed 10MB               | chment      |                              |                                                                                               |                                   |                       |             |
| A Name                                                                                                    | Confirm All ()<br>Attachments | The total size of all att Choose File Hand ( Date modified Type  8/09/2016 2:19 PM Microsoft Work                                                                                                    | tachments canno<br>out Jen.jpg                                                                                                  | t exceed 10MB<br>Add Attac  | chment      | The t                        | tal size of all attachments car                                                               | not exceed 10MB                   |                       |             |
| A Name Doc3 Doc4                                                                                                    | Confirm All ()<br>Attachments | The total size of all att<br>Choose File Hand (<br>Date modified Type<br>8/09/2016 2:19 PM Microsoft Word<br>21/09/2016 4:44 PM Microsoft Word                                                                                                    | tachments canno<br>out Jen.jpg<br>d D 405 KB<br>d D 56 KB                                                                       | t exceed 10MB<br>Add Attac  | chment      | The tr                       | tal size of all attachments car<br>sse File No file chosen                                    | not exceed 10MB                   |                       |             |
| A Name Doc3 Doc4 Doc5                                                                                                    | Confirm All ()<br>Attachments | The total size of all at<br>Choose File Hand (<br>Date modified Type<br>8/09/2016 2:19 PM Microsoft Word<br>21/09/2016 1:20 PM Microsoft Word<br>14/10/2016 1:20 PM Microsoft Word                                                                                                    | tachments canno<br>out Jen.jpg<br>d D 405 KB<br>d D 56 KB<br>d D 245 KB                                                         | t exceed 10MB               | chment      | The tr<br>Cho                | tal size of all attachments car<br>256 File_No file chosen                                    | not exceed 10MB<br>Add Attachment |                       |             |
| ▲ [<br>A<br>Name<br>∰ Doc3<br>∰ Doc6<br>∰ Doc6                                                                                                    | Confirm All ()<br>Attachments | The total size of all at<br>Choose File Hand (<br>Date modified Type<br>8/09/2016 2:19 PM Microsoft Word<br>21/09/2016 4:44 PM Microsoft Word<br>14/10/2016 1:20 PM Microsoft Word<br>24/10/2016 8:05 PM Microsoft Word                                                                           | tachments canno<br>out Jen.jpg<br>d D 405 KB<br>d D 56 KB<br>d D 245 KB<br>d D 452 KB                                           | t exceed 10MB               | chment      | The to<br>Cho                | tal size of all attachments car<br>sse File No file chosen<br>Name                            | not exceed 10MB<br>Add Attachment | Size (bytes)          | e) CC       |
| A<br>Name<br>Doc3<br>Doc4<br>Doc5<br>Doc6<br>Doc6                                                                                                    | Confirm All ()<br>Attachments | The total size of all at<br>Choose File Hand (<br>Choose File Hand (<br>Date modified Type<br>8/09/2016 2:19 PM Microsoft Word<br>21/09/2016 4:44 PM Microsoft Word<br>14/10/2016 1:20 PM Microsoft Word<br>24/07/2018 3:28 PM Microsoft Word<br>24/07/2018 3:28 PM Microsoft Word                | tachments canno<br>out Jen.jpg<br>d D 405 KB<br>d D 56 KB<br>d D 452 KB<br>d D 452 KB<br>d D 452 KB<br>d D 241 KB               | t exceed 10MB               | chment      | The to<br>Cho<br>Attachments | tal size of all attachments car<br>sse File No file chosen<br>Name<br>Hand out len ing        | not exceed 10MB Add Attachment    | Size (bytes)          | i) Ca       |
| A<br>Name<br>Doc3<br>Doc4<br>Doc5<br>Doc6<br>C<br>Doc6<br>C<br>Doc7<br>Doc7<br>C<br>Doc7<br>C<br>Doc7<br>Doc7<br>Doc7<br>C<br>Doc7<br>Doc7<br>C<br>Doc7<br>Doc7<br>C<br>Doc7<br>Doc7<br>C<br>Doc7<br>C<br>Doc7<br>Doc7<br>C<br>Doc7<br>Doc7<br>C<br>Doc7<br>Doc7<br>C<br>Doc7<br>Doc7<br>Doc7<br>Doc7<br>Doc7<br>Doc7<br>Doc7<br>Doc7                                                                                                    | Confirm All ()<br>Attachments | The total size of all at<br>Choose File Hand (<br>Choose File Hand (<br>21/09/2016 2:19 PM Microsoft Word<br>21/09/2016 4:44 PM Microsoft Word<br>21/10/2016 1:20 PM Microsoft Word<br>24/10/2016 8:05 PM Microsoft Word<br>24/07/2018 3:28 PM Microsoft Word<br>2/08/2018 7:06 AM Microsoft Word | tachments canno<br>out Jen.jpg<br>d D 405 KB<br>d D 56 KB<br>d D 245 KB<br>d D 452 KB<br>d D 452 KB<br>d D 452 KB<br>d D 458 KB | t exceed 10MB               | chment      | The to<br>Attachments        | tal size of all attachments car<br><b>sse File</b> No file chosen<br>Name<br>Hand out Jen.jpg | not exceed 10MB Add Attachment    | Size (bytes)<br>23571 | i) Ca<br>im |
| لم [<br>A<br>المعادية<br>المعادية<br>معماع المماعماع المامعاما معاما معام المعاديماما معاما معاديما معاديما معاما معاما<br>معاديما معاديما معاما معماما<br>معماما<br>معاممماماما معماماما معماماما معماماما معماماما معماماما | Confirm All ()<br>Attachments | The total size of all at<br>Choose File Hand of<br>Choose File Hand of<br>Date modified Type A<br>8/09/2016 2:19 PM Microsoft Word<br>21/09/2016 4:44 PM Microsoft Word<br>14/10/2016 1:20 PM Microsoft Word<br>24/07/2018 3:28 PM Microsoft Word<br>2/08/2018 7:06 AM Microsoft Word             | tachments canno<br>out Jen.jpg<br>d D 405 KB<br>d D 56 KB<br>d D 245 KB<br>d D 452 KB<br>d D 452 KB<br>d D 452 KB<br>d D 458 KB | v All Files (*.*)           | chment      | The ta<br>Attachments        | tal size of all attachments car<br>sse File No file chosen<br>Name<br>Hand out Jen.jpg        | not exceed 10MB Add Attachment    | Size (bytes)<br>23571 | i) Ca<br>im |

Remove

### **Order Confirmation – Reject Entire Order**

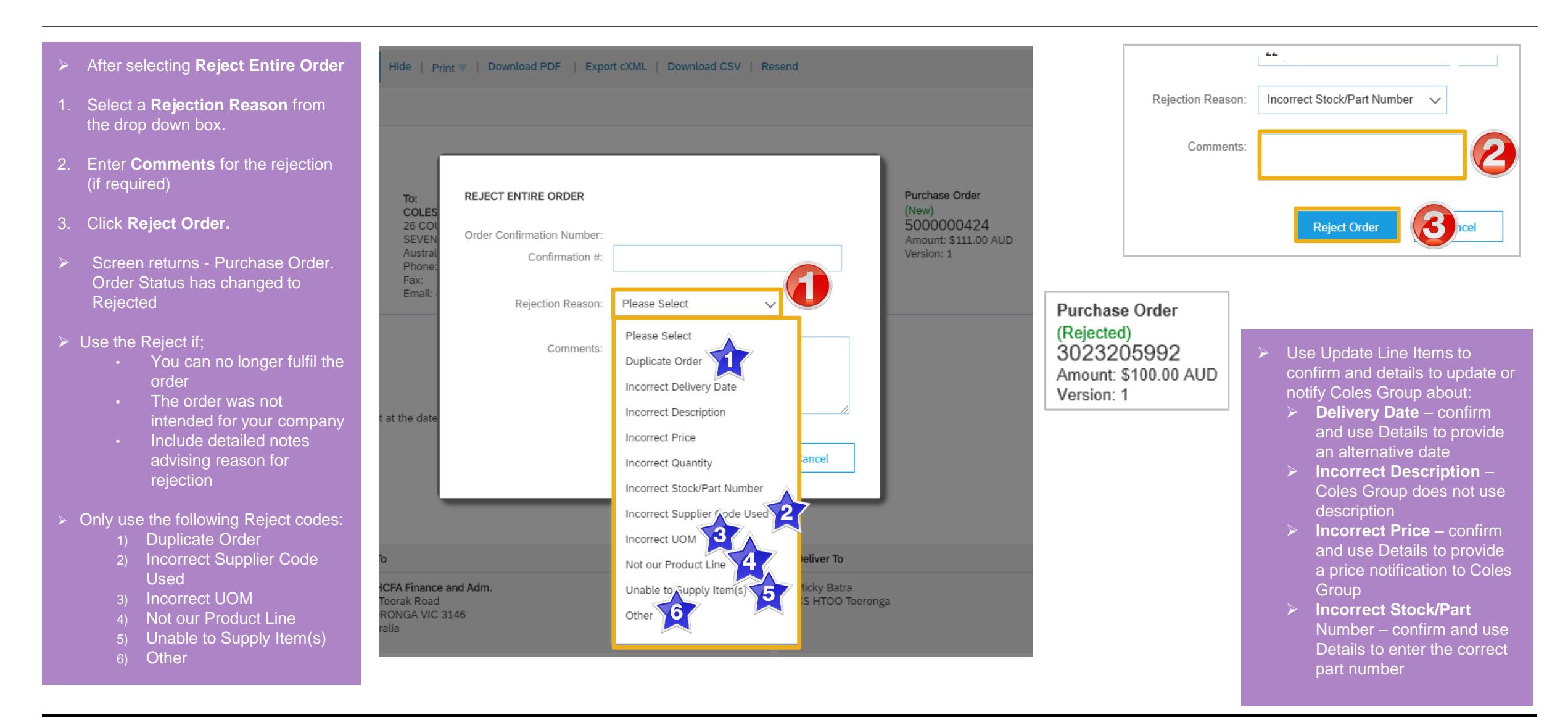

### **Finalise Order Confirmation**

- The review Confirmation screen is displayed
- 1. Click on **Submit**
- Screen displays the Purchase
   Order, the Create Ship Notice and
   Create Invoice selections are now active
- The Status of the Purchase order will display Partially Confirmed where there is a backorder. Once good arrive confirm the remaining total
- 2. Click on **Done** to return to the Inbox, Orders and Releases screen
- > Confirmed
  - All items on the Purchase Order have been confirmed, even where adjustments have been identified
- Partially Confirmed
  - There are line items that have been rejected or not confirmed

| Confirming PO           |        |                                                                      |                               |             | Previous Submit | Exit            | Purchase Order                                                               |
|-------------------------|--------|----------------------------------------------------------------------|-------------------------------|-------------|-----------------|-----------------|------------------------------------------------------------------------------|
| 1 Update Item<br>Status |        | Confirmation #:<br>Supplier Reference:<br>Est. Completion Date:      | SESCON6645-1A<br>29 Nov 2019  |             |                 |                 | (Partially Confirmed)<br>5200000274<br>Amount: \$21,500.00 AUD<br>Version: 1 |
| 2 Review                |        | Attachments:                                                         |                               |             |                 |                 |                                                                              |
| Confirmation            | Line I | tems                                                                 |                               |             |                 |                 | Purchase Order<br>(Confirmed)                                                |
|                         | Line # | Part # / Description                                                 | Qty (Unit)                    | Need By     | Unit Price      | Subtotal        | 3000962416                                                                   |
|                         | 1      | Not Available<br>Promo material development<br>Current Order Status: | 1 ( HUR )                     | 15 Nov 2019 | \$1,500.00 AUD  | \$1,500.00 AUD  | Amount: \$130.00 AUD<br>Version: 1                                           |
|                         |        | Current Order Status.                                                | 0                             |             |                 |                 |                                                                              |
|                         | 2      | 1 Confirmed with New Date (Estimated                                 | Completion Date: 29 Nov 2019) |             |                 |                 |                                                                              |
|                         | 2      | Not Available                                                        | 1(HUR)                        | 15 Nov 2019 | \$20,000.00 AUD | \$20,000.00 AUD |                                                                              |
|                         |        | Promo food event                                                     |                               |             |                 |                 |                                                                              |
|                         |        | Current Order Status:                                                |                               |             |                 |                 |                                                                              |
|                         |        | 1 Rejected (Rejection Reason: Other; C                               | comments: Wrong Supplier)     |             |                 |                 |                                                                              |
|                         |        |                                                                      |                               |             |                 |                 |                                                                              |
|                         |        |                                                                      |                               |             |                 |                 |                                                                              |

| Purchase Order: 5200002     | 274                   |                  |                              |    | Done |
|-----------------------------|-----------------------|------------------|------------------------------|----|------|
| Create Order Confirmation V | Screate Service Sheet | Create Invoice V | Hide   Print 🔻   Download PD | 9F | 2    |
| Order Detail Order History  |                       |                  |                              |    |      |
| <b>coles</b> aroup          |                       |                  |                              |    |      |

#### **Locating sent Order Confirmations**

- From the Dashboard or Homepage
- 1. Click on **Outbox**
- > Screen displays **Invoices**
- 2. Select Order Confirmation
- Screen displays the list of sent Order Confirmations to Coles Group

**Note:** Untitled Confirmation Numbers are displayed for order confirmation that did not have an identifiable number entered. However, the Order Number is displayed

| Home Ir                                                      | inbox 🗸 Outbox 🗸 R                                                                                                    | Messages                                                                                                    |                                                                                                    |                                                                                                    | Documents N                                                                                                    | ✓ Create |
|--------------------------------------------------------------|----------------------------------------------------------------------------------------------------|----------------------------------------------------------------------------------------------------|----------------------------------------------------------------------------------------------------|----------------------------------------------------------------------------------------------------|----------------------------------------------------------------------------------------------------|----------|
| rders and Rele                                               | eases 🗸 , Invoices                                                                                                    | ✓ Order Number                                                                                                    | Q                                                                                                    |                                                                                                    | Guide                                                                                                    | Trends   |
|                                                              | Order Confirmations                                                                                                    |                                                                                                    |                                                                                                    |                                                                                                    |                                                                                                    |          |
| urchase Or                                                   | rder by A Ship Notices                                                                                                    |                                                                                                    |                                                                                                    | Last 12 months 🔻                                                                                                    |                                                                                                    |          |
| 800M                                                         | Service Sheets                                                                                                    |                                                                                                    |                                                                                                    |                                                                                                    |                                                                                                    |          |
| 640M                                                         | Archived Invoices                                                                                                    |                                                                                                    |                                                                                                    |                                                                                                    |                                                                                                    |          |
|                                                              | Drafts                                                                                                    |                                                                                                    |                                                                                                    | Purchase                                                                                                    | Order by Volume                                                                                                    |          |
| 480M                                                         |                                                                                                    | ويستعدون والتراري وليرار المراري والمراجع                                                                                                    | والمحمد والمحمد و | and the second second s | and a second second second second second second second second second second second second second second second                                                                                                    |          |
| P Ariba Ne<br>Home In<br>'der Confir                         | etwork -<br>nbox -> Outbox -> Reports M<br>rmations                                                                                                    | Messages                                                                                                    |                                                                                                    |                                                                                                    | Documents ∨ Create N                                                                                                    | /        |
| P Ariba Ne<br>Home In<br>'der Confir<br>► Search<br>Order Co | etwork -<br>nbox -> Outbox -> Reports M<br>rmations<br>h Filters<br>onfirmations (8)                                                                                                    | Messages                                                                                                    |                                                                                                    |                                                                                                    | Documents ∨ Create N                                                                                                    | ,        |
| P Ariba Ne<br>Home Ir<br>rder Confir<br>Search<br>Order Co   | etwork -<br>nbox V Outbox V Reports M<br>rmations<br>h Filters<br>onfirmations (8)<br>Confirmation ID                                                                                           | Messages                                                                                                    | Order #                                                                                                    | Date                                                                                                    | Documents ∨ Create ∖<br>Normality Create<br>Normality Create<br>Normali<br>Normality Create<br>Normality Create                                                                                                    | ,        |
| P Ariba Ne<br>Home Ir<br>'der Confir<br>> Search<br>Order Co | etwork -<br>nbox V Outbox V Reports M<br>rmations<br>h Filters<br>onfirmations (8)<br>Confirmation ID<br>Untitled 11/13/2019                                                                    | Messages Customer Coles Group Limited - TEST                                                                                                    | Order #<br>500000424                                                                                                    | Date<br>13 Nov 2019 12:48:37 PM                                                                                                    | Documents ✓ Create ✓<br>Status<br>Acknowledged                                                                                                    |          |
| P Ariba Ne<br>Home Ir<br>rder Confin<br>> Search<br>Order Co | etwork -<br>nbox V Outbox V Reports M<br>rmations<br>h Filters<br>onfirmations (8)<br>Confirmation ID<br>Untitled 11/13/2019<br>Untitled 11/13/2019                                             | Messages                                                                                                    | Order #<br>500000424<br>500000422                                                                                                    | Date<br>13 Nov 2019 12:48:37 PM<br>13 Nov 2019 12:46:52 PM                                                                                                    | Documents ✓ Create<br>Create<br>C |          |
| P Ariba Ne<br>Home Ir<br>rder Confir<br>Search<br>Order Co   | etwork -<br>nbox V Outbox V Reports M<br>rmations<br>h Filters<br>onfirmations (8)<br>Confirmation ID<br>Untitled 11/13/2019<br>Untitled 11/13/2019<br>Untitled 11/13/2019                      | Messages                                                                                                    | Order #<br>500000424<br>500000422<br>500000421                                                                                                    | Date 13 Nov 2019 12:48:37 PM 13 Nov 2019 12:46:52 PM 13 Nov 2019 12:32:34 PM                                                                                                    | Documents ✓ Create ✓<br>Create ✓<br>Status<br>Acknowledged<br>Acknowledged                                                                                                    |          |
| P Ariba Ne<br>Home Ir<br>rder Confir<br>▷ Search<br>Order Co | etwork -  nbox  Outbox  Reports  M  rmations  h Filters  confirmations (8)  Confirmation ID Untitled 11/13/2019 Untitled 11/13/2019 Untitled 11/13/2019 Untitled 11/13/2019 Untitled 11/13/2019 | Messages                                                                                                    | Order #<br>5000000424<br>5000000422<br>5000000421<br>5000000420                                                                                                    | Date 13 Nov 2019 12:48:37 PM 13 Nov 2019 12:32:34 PM 13 Nov 2019 12:21:18 PM                                                                                                    | Documents ∨       Create ∧         Create ∧          Status          Acknowledged          Acknowledged          Acknowledged          Acknowledged                                                                                                    |          |
| P Ariba Ne<br>Home Ir<br>rder Confir<br>Search<br>Order Co   | etwork                                                                                                    | Messages Customer Coles Group Limited - TEST Coles Group Limited - TEST Coles Group Limited - TEST Coles Group Limited - TEST Coles Group Limited - TEST Coles Group Limited - TEST Coles Group Limited - TEST | Order #<br>500000424<br>500000422<br>500000421<br>500000420<br>500000437                                                                                                    | Date<br>13 Nov 2019 12:48:37 PM<br>13 Nov 2019 12:32:34 PM<br>13 Nov 2019 12:21:18 PM<br>13 Nov 2019 12:21:18 PM                                                                                                    | Documents ∨       Create ∧         Documents ∨       Create ∧         Status       Image: Status         Acknowledged       Image: Status         Acknowledged       Image: Status         Acknowledged       Image: Status         Acknowledged       Image: Status         Acknowledged       Image: Status         Acknowledged       Image: Status         Acknowledged       Image: Status         Acknowledged       Image: Status         Acknowledged       Image: Status         Acknowledged       Image: Status                                                                                                    |          |

## **Unplanned Service Invoice**

- All service invoices require an attachment of supporting documentation (e.g. signed time sheet, invoice, service report)
- Multiple service invoices can be created against the same PO line up to the quantity/value available on that PO line
- The ABN is defaulted from the Coles Group ordering system
- All taxes are to be added at line level
- Do not send a hard or soft copy Invoice to Coles Group, all invoices must be created and submitted using the Ariba Network
- There are four types of Service Entry:
  - Add Contract/Catalog Item
  - Add General Service
  - Add Labor Service
  - Add Material

#### **Invoicing Service Orders – General Information**

Where there are multiple parent and child lines you will need to select the required parent line to be invoiced. Only one parent line per claim.

Always review the unit of measure and the unit price as some Service Purchase Orders will display a zero dollar value on the header, this type of Service Purchase
 Order requires suppliers to add/update details by adding the services that make up the invoice.

There are two types of Service Order – Planned and Unplanned

#### Service Sheet has been created first

Step 1: Receive and confirm Service Order

Step 2: Provide service

Step 3: Create Service Sheet

Step 4: Send to Coles and the Ariba Network will auto create the invoice

Step 5: Create the Service Sheet Invoice in the Ariba Network

#### **Locate Service Order – Inbox and/or Search Filters**

- From the Dashboard or Homepage
- 1. Click Inbox
- Screen displays the Orders and Releases
- 2. Click on Search Filters
- 3. Click on **Order Status** and select **Confirmed**
- 4. Click on Search only service purchase orders
- 5. Click on Search
- Only confirmed service orders are displayed
- 6. Click on the required Service Purchase Order
- The Service Order is displayed on the screen

**Note:** Select the date range if required

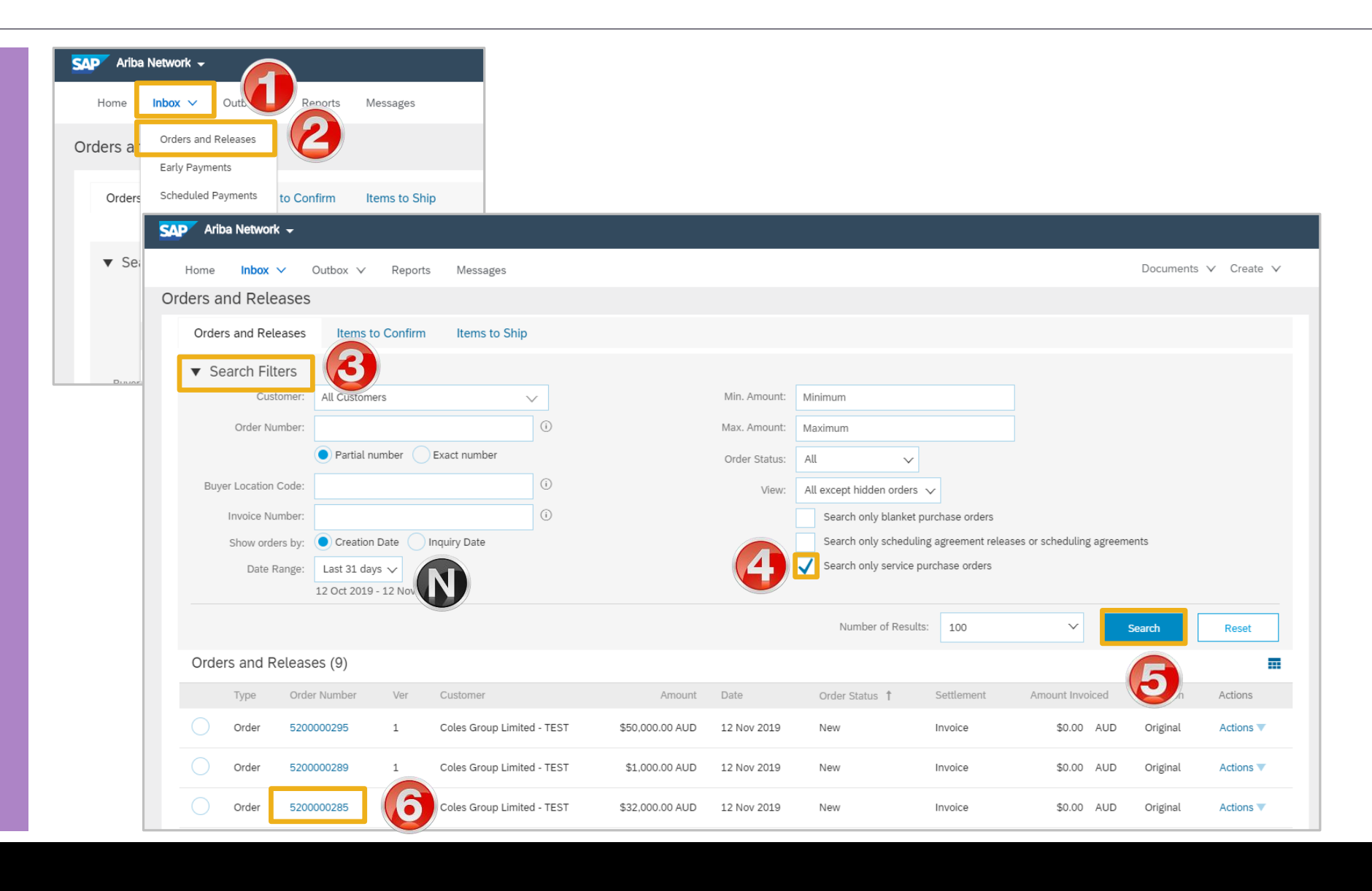

#### © 2019 SAP Ariba. All rights reserved.

#### **Service Invoice – Invoice First - Header Level**

- > With the Purchase Order open
- 1. Click on Create Invoice
- 2. Select **Standard Invoice**
- > A System Message appears
- 3. Click on the X
- > Screen displays Invoice Header
- 4. Enter the **Invoice Number**
- 5. Confirm or enter the **Invoice Date**
- **Note:** Unplanned Service Invoices display zero until items have been added to the invoice
- Add Proof of Service Delivery, refer to Slide 27, Adding an Attachment to Header Level
- > Scroll down to Line Items

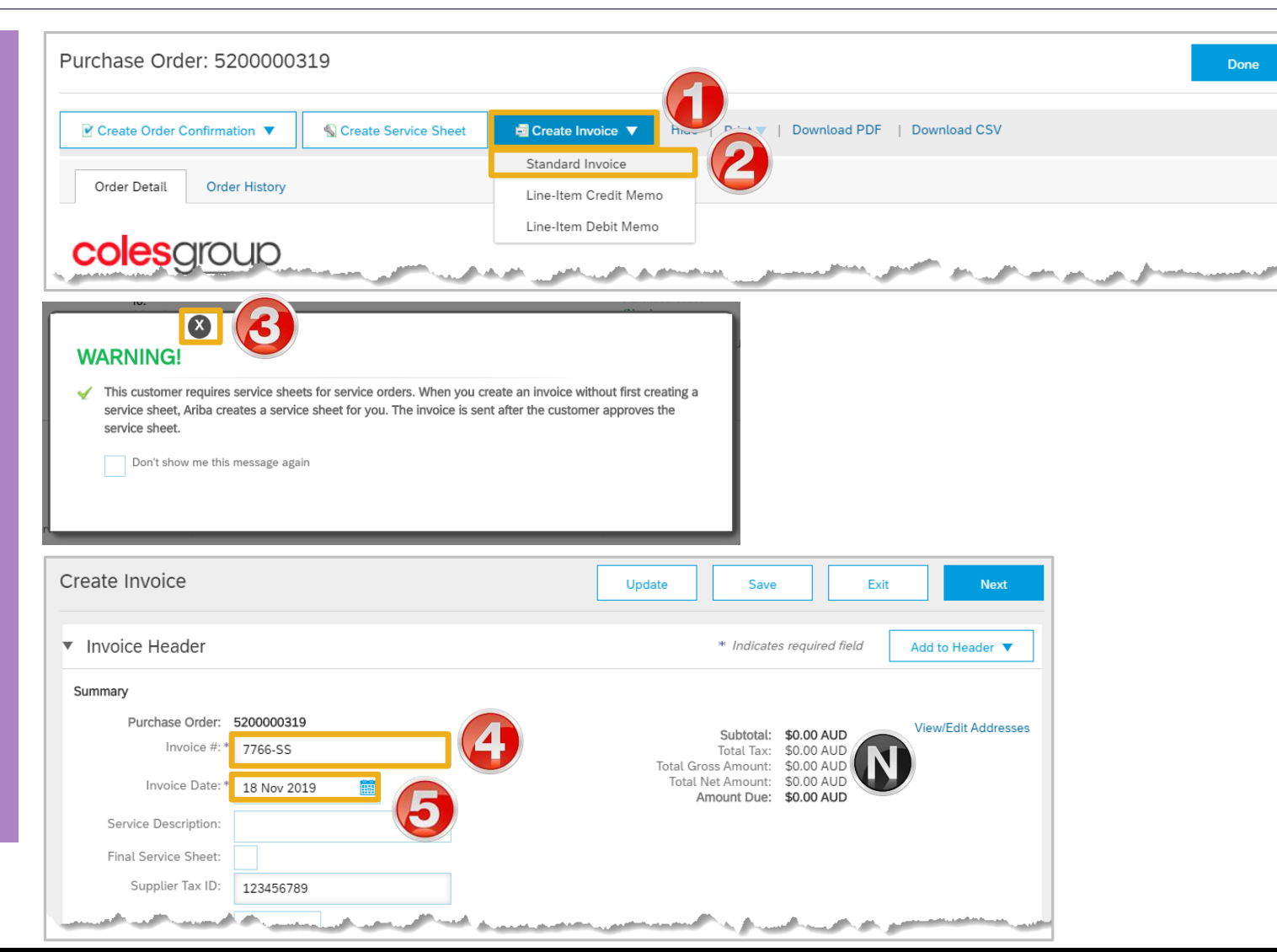

#### **Unplanned Service Invoice – Add/Update Line Items**

- 0 Line Items, 0 Included, 0 Previously Fully Invoiced  $\succ$  Line Items will be displayed Line Items 1. Click on Add/Update Insert Line Item Options Discount Tax Category: 10% GST / Goods & Service...  $\sim$ Add to Included Lines 2. Select the required add/update Subtotal Include Customer Part # Unit Unit Unit Price No No Type Part # Description Quantity 1 Not Available Professional Cleaning Add/Update 🔻 ➢ For Add Contract/Catalog Items. Add Contract/Catalog Items L refer to Slide 39, Create Service Line Item Actions Delete Add General Service Order Invoice – Line Items Add Add Labor Service **Contract/Catalog Items** Add Material > For Add General Service, refer to Update Exit Next Save Slide 41, Create an Unplanned Service Order Invoice – Add
- > For Add Labor Service. refer to Slide 42, Create an Unplanned Service Order Invoice – Add Labor Service

**General Service** 

item

> For Add Material. refer to **Slide** 44, Create an Unplanned Service Order Invoice- Add Material

# Create Service Order Invoice – Line Items Add Contract/Catalog Items

- Line Items for the Service Invoice is displayed:
- 1. Click on Add/Update
- 2. Select Add Contract/Catalog items
- Screen displays Add item
- 3. Select the Category required
- Catalog opens, catalogs may be created by Coles Group on a suppliers behalf or uploaded by the Supplier
- Use iii to sort as a Grid
- Use := to sort as a list
- 4. Identify the item to add to the Invoice, enter the amount

**Note:** Note the price and Unit of Measure when entering the totals

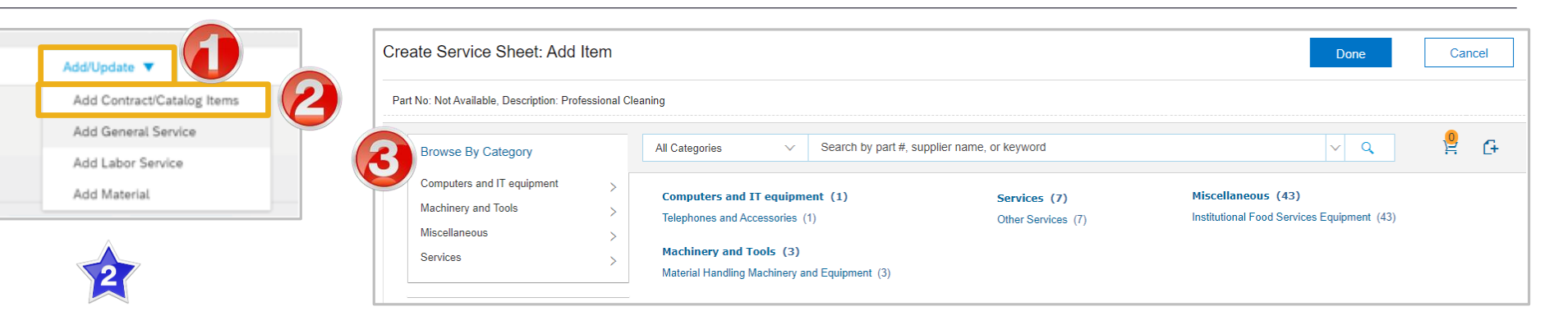

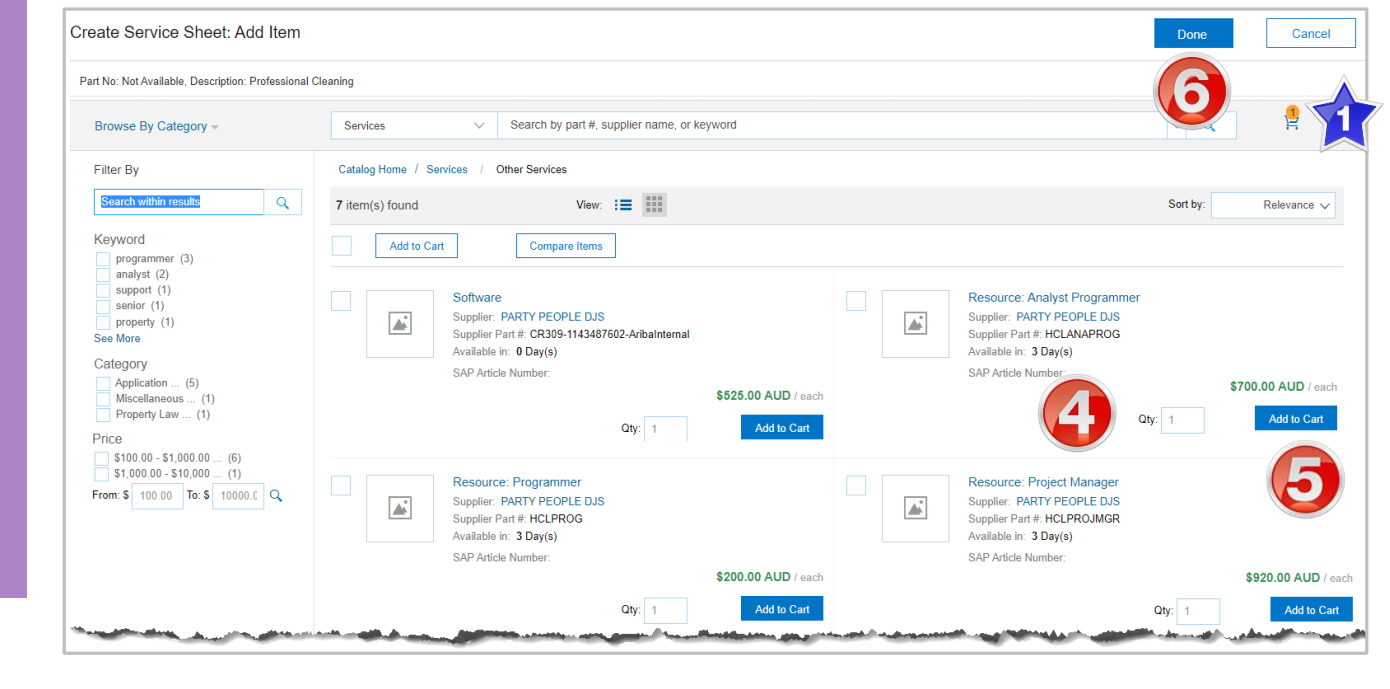

#### 5. Click on Add to cart

- 1) The Cart total is updated
- Repeat until all items have been added to the Invoice
- 6. Click on Done
- Screen displays the Invoice with the Line Items added

#### Create Unplanned Service Order Invoice – Add Line Items Add Contract/Catalog Items cont.

- > Items added are shown
- 7. Click on Tax category
- 8. Select the correct tax rate
- 9. Click on Add to Included Lines
- A Tax section opens for each item added

**Note:** Further items can be added, however confirm that tax has been added, do not click on add to included lines again as this will add another tax section to all items, even if tax had been previously entered

10. Click on Next

Refer to Slide 45, Finalise n Unplanned Service Order Invoice

| Line      | Items        |              |                    |                |                 |                 |              |           |                                           |                            |              |              |                       |
|-----------|--------------|--------------|--------------------|----------------|-----------------|-----------------|--------------|-----------|-------------------------------------------|----------------------------|--------------|--------------|-----------------------|
| Insert Li | ne Item Opti | ons          |                    |                |                 |                 |              | 3         |                                           |                            |              |              | 9                     |
|           |              | $\checkmark$ | Tax Categ          | gory:          | 10% GST /       | Goods & Service | $\sim$       | Taxes     |                                           |                            |              |              | Add to Included Lines |
|           | N            | 0.           | Include            | Туре           | Part #          |                 | Desc         | 10% GST / | / Goods & Service<br>GST Free             | Unit                       | Unit Price   | Subtotal     |                       |
| •         | 1            |              |                    |                | Not A           | vailable        | Prof         | essional  |                                           |                            |              |              | Add/Update 🔻          |
|           |              |              |                    |                |                 |                 | Clea         | ning      |                                           |                            |              |              |                       |
|           | N            | 0.           | Include            | Туре           | Part #          |                 | Desc         | cription  | Quantity                                  | Unit                       | Unit Price   | Subtotal     |                       |
|           | 1            |              |                    | SERVI          | CE HCL          | PROG            | Reso         | ource:    | 1                                         | EA                         | \$525.00 AUD | \$525.00 AUD |                       |
|           |              |              |                    |                |                 |                 | Prog         | rammer    |                                           |                            |              |              |                       |
|           | Service Per  | riod         |                    | Servi          | ice Start Date: | * 1 Nov 2019    | Ē            |           | Service End Date: *                       | 7 Nov 20                   | 019          |              |                       |
| N         | ах           |              | Catego             | ory: * 10      | 0% GST / Goo    | ds & Service    | $\checkmark$ |           | Taxable Amount:                           | \$525.0                    | 0 AUD        |              | Remove                |
|           |              |              | Locati             | ion:           |                 |                 |              |           | Tax Rate Type:                            |                            |              |              |                       |
|           |              |              | Descripti<br>Regir | on: Goo<br>me: | ods & Services  | Tax             | $\checkmark$ |           | Rate(%):<br>Tax Amount:<br>Exempt Detail: | 10<br>\$52.50 A<br>(no val | UD<br>ue) V  |              |                       |
| Ļ         | Line Item    | Actions      | •                  | Delet          | e               |                 |              |           |                                           | Update                     | Save         | Exi          | t Next                |

#### **Creating an Unplanned Service Order Invoice – Add General Service**

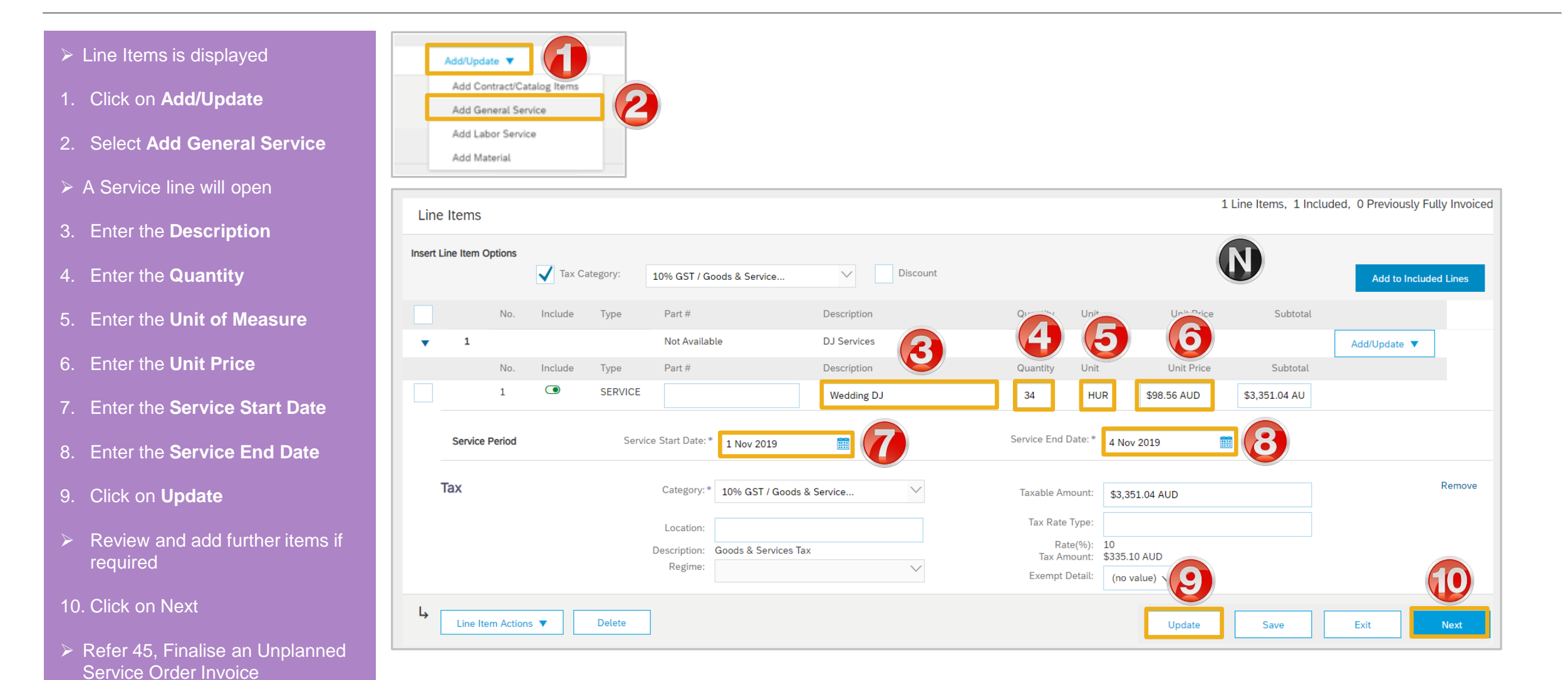

#### **Create Unplanned Service Order Invoice – Line Items Add Labor Service**

- Line Items for the Service Invoice is displayed:
- 1. Click on Add/Update
- 2. Select Add Labor Service
- Screen displays the Labor service information fields
- 3. Enter **Description** of the service
- 4. Enter the **Quantity**
- 5. Enter the **Term**
- 6. Enter the Rate
- 7. Enter the **Unit** of measure

| Add/Update  Add Contract/Catalog Items                                                    |                                     |                 |                          |                                                                                                    |
|-------------------------------------------------------------------------------------------|-------------------------------------|-----------------|--------------------------|----------------------------------------------------------------------------------------------------|
| Add General Service<br>Add Labor Service<br>Add Material                                  |                                     |                 |                          |                                                                                                    |
| Line Items                                                                                |                                     |                 | 1 Line It                | ems, 1 Included, 0 Previously Fo                                                                                 |
| Insert Line Item Options           Image: Tax Category:         10% GST / Goods & Service | Discount                            |                 |                          | Add to Included Lines                                                                                            |
| No. Include Type Part #                                                                   | Description                         | Customer Part # | Quantity Unit Unit Price | Subtotal                                                                                                    |
| I     Not Available       1     Image: Service                                            | DJ Services Turntable DJ Specialist |                 | 2                        | Add/Update 🔻                                                                                                    |
| Rate<br>*Term *Rate *Unit<br>Weekend - Day 1200 EA                                        |                                     |                 |                          |                                                                                                    |
| 5 set Num 6 7                                                                             |                                     | iso Para        | A second and the second  | and the second second second second second second second second second second second second second second second |

### **Create Unplanned Service Order Invoice – Line Items Add Labor Service cont.**

| Enter the Service Start Date                             |                                                                   |                                             |                                                                        |                                                                                                    |
|----------------------------------------------------------|-------------------------------------------------------------------|---------------------------------------------|------------------------------------------------------------------------|----------------------------------------------------------------------------------------------------|
| Enter the Service End Date                               | Service Period Service Start Date: *                              | 9 Nov 2019                                  | Service End Date: * 10 Nov 2019                                        | Bomous                                                                                                    |
| . Click on Tax Category                                  | Location:                                                         | 10% GST / Goods & Service                   | Taxable Amount: \$2,400.00 AUD<br>Tax Rate Type:                       | Renove                                                                                                    |
| . Select the Tax rate                                    | Description:<br>Regime:                                           | Goods & Services Tax                        | Rate(%): 10<br>Tax Amount: \$240.00 AUD<br>Exempt Detail: (no value) V |                                                                                                    |
| .Click on <b>Add to Included</b><br>Lines                | Line Item Actions V Delete                                        |                                             | Update Save                                                            | Exit Next                                                                                                    |
| .Click on <b>Update</b>                                  | Line Items                                                        |                                             | 1 Li                                                                   | ne Items, 1 Included, 0 Previously Fully                                                                         |
| Review                                                   | Insert Line Item Options                                          | Goods & Service                             |                                                                        | Add to Included Lines                                                                                            |
| .Click on <b>Next</b>                                    | No. Include Type Part #                                           | Description                                 | Customer Part # Quantity Unit Unit Price                               | Subtotal                                                                                                    |
| Refer to Slide 45, Finalise an Unplanned Service Invoice | ▼         1         Not Ava           1         ●         SERVICE | ailable DJ Services Turntable DJ Specialist | 2                                                                      | Add/Update ▼                                                                                                    |
|                                                          | Rate                                                              |                                             |                                                                        |                                                                                                    |
|                                                          | *Term *Rate *Unit<br>Weekend - Day 1200 EA                        |                                             |                                                                        |                                                                                                    |
|                                                          | Time Sheet Number:                                                |                                             |                                                                        |                                                                                                    |
|                                                          | Name:                                                             | - prise las                                 | ومتوجعه الاراحي المعتنين المعتني الجراحي سعلن                          | and the second second second second second second second second second second second second second second second |

#### **Create Unplanned Service Order Invoice – Line Items Add Material**

- Line Items for the Service Invoice is displayed:
- 1. Click on Add/Update
- 2. Select Add Material
- > A Materials Field is added
- 3. Enter the **Description** of the service
- 4. Enter the Quantity
- 5. Enter the Unit of measure
- 6. Enter the Unit Price
- 7. Click on Tax Category
- 8. Select the required Tax
- 9. Click on Add to Included Lines
- 10. Click on **Update**
- The Subtotal is calculated and displayed
- > Click on **Next**

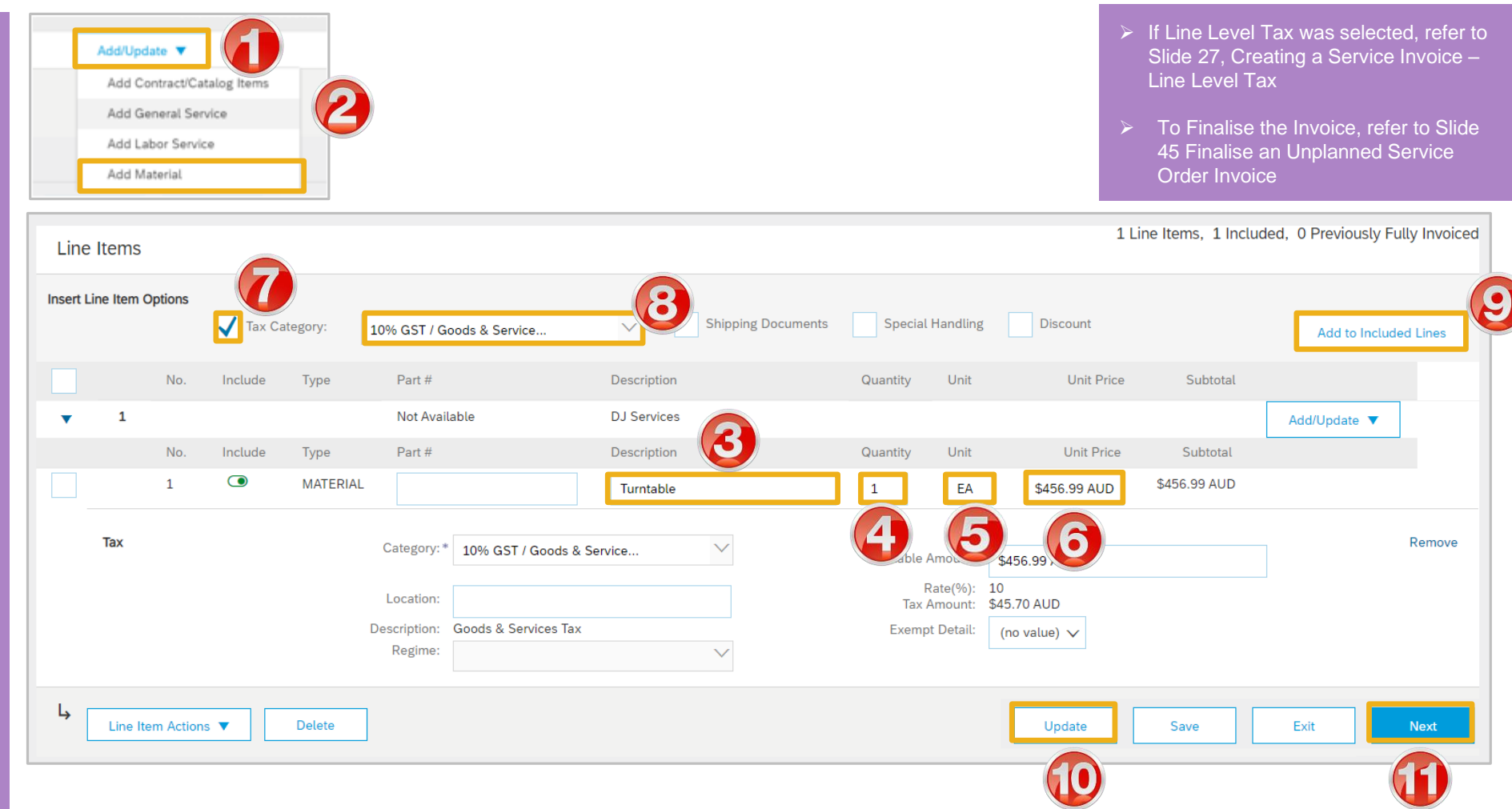

#### **Finalise an Unplanned Service Order Invoice**

| <ul> <li>With all services and materials</li> </ul>                                                                                                    | Create Invoice                                                                                                    |                                                                                                    | Previous Save                                                                                                    | Submit Exit                                                                                                    |
|----------------------------------------------------------------------------------------------------|----------------------------------------------------------------------------------------------------|----------------------------------------------------------------------------------------------------|----------------------------------------------------------------------------------------------------|----------------------------------------------------------------------------------------------------|
| 1. Click on <b>Next</b>                                                                                                    | Confirm and submit this document. It will not be el<br>If you want your invoices to be stored in the Ariba I<br>Standard Invoice / Tax Invoice | ectronically signed according to the countries of origin and destination ong term document archiving, you can subscribe to an archiving ser | on of document's originating country is:Australia. The docu<br>vice. J will also be able to archive old invoices once you su                                                                             | ment tion country is:Australia.                                                                                                    |
| <ul> <li>Screen displays the Invoice</li> <li>2. Review then click Submit</li> <li>3. Click on Exit</li> </ul>                                                                                          | Invoice Number: 1<br>Invoice Date: M<br>Original Purchase Order: 5                                                                             | 12323<br>Ionday 18 Nov 2019 9:28 AM GMT+11:00<br>200000319                                                                                  | Subtotal:         \$987.34           Total Tax:         \$98.73           Total Gross Amount:         \$1,086.07           Total Net Amount:         \$1,086.07           Amount Due:         \$1,086.07 | AUD<br>AUD<br>AUD<br>AUD<br>AUD                                                                                                    |
| <ul> <li>Screen displays the Purchase<br/>Order with an order status of<br/>Invoiced or Partially Invoiced</li> <li>Note: All previous documents<br/>sent are shown in Related<br/>Documents</li> </ul> | REMIT TO:<br>Invoice 7776-1A has been submitted.<br>• Print a copy of the invoic<br>• Exit invoice creation.                                   | BILL TO:<br>Purchase Order: 5200000289                                                                                                    | SUPPLIER:                                                                                                    | Done<br>Resend                                                                                                    |
|                                                                                                    | Purchase Order<br>(Invoiced)<br>4200089487<br>Amount: \$3,600.70 AUD<br>Version: 1                                                             | From:<br>CS HCFA Finance and Adm.<br>800 Toorak Road<br>TOORONGA VIC 3146<br>Australia<br>Payment Terms (<br>NET 0<br>Immediate             | To:<br>COLES TEST SUPPLIER - TEST                                                                                                    | Purchase Order<br>(Partially Invoiced)<br>5200000289<br>Amount: \$1,000.00 AUD<br>Version: 1<br>Routing Status: Acknowledged<br>Related Documents: \$7776-1A_SS_1<br>\$7776-1A |

### **Unplanned Service Invoice History Tab**

| > -                           | The Service Order is displayed                   | Purchase     | e Order: 52000               | 00289                                                                                                    |                                |                                                              |                    | Done                                                                                    |
|-------------------------------|--------------------------------------------------|--------------|------------------------------|----------------------------------------------------------------------------------------------------|--------------------------------|--------------------------------------------------------------|--------------------|-----------------------------------------------------------------------------------------|
| 1.                            | Click on Order History                           | 2 Order [    | Detail Order Histo           | ry 🚺                                                                                                    |                                |                                                              |                    |                                                                                         |
|                               | The History screen is<br>displayed               |              | Purchase<br>Order<br>Submitt | Order: 5200000289         From (           .tatus: Partially Invoiced         Routi           vd On: 12 Nov 2019 12:37:20 PM GMT+11:00         Routi |                                | Customer: Coles Group Limited -<br>ting Status: Acknowledged | TEST               |                                                                                         |
| The Sub-Total shows the total |                                                  | History      |                              |                                                                                                    |                                |                                                              |                    |                                                                                         |
|                               | value of the Purchase Order                      | Status       |                              | Comments                                                                                                    |                                | Changed By                                                   | Date and Time      |                                                                                         |
| and the amount already        |                                                  |              | The order was queued.        |                                                                                                    | PropogationProcessor-125007063 | 12 Nov 2019 12:37                                            | 2:46 PM            |                                                                                         |
| Serviced                      |                                                  |              |                              | Email order was sent to                                                                                                    | o melanie.de.wit@sap.com.      | ANPODispatcher-125013023                                     | 12 Nov 2019 12:37  | 2:51 PM                                                                                 |
| 1)                            | Click on <b>Done</b>                             | Sent         |                              | Email order was sent to melanie.de.wit@sap.com.                                                                                                    |                                | OrderDispatcher - Email                                      | 12 Nov 2019 12:37  | :51 PM                                                                                  |
|                               |                                                  | Acknowledged |                              | Email order was sent to melanie.de.wit@sap.com.                                                                                                    |                                | OrderDispatcher - Email                                      | 18 Nov 2019 1:39:2 | 29 PM                                                                                   |
|                               | Screen returns to the Orders and Releases Screen | Line Ite     | ems                          |                                                                                                    |                                |                                                              |                    |                                                                                         |
| $\mathbf{O}$                  |                                                  | Line #       | Part # / Description         |                                                                                                    | Qty (Unit)                     | Need By                                                      | Price              | Subtotal                                                                                |
| 2)                            | Click on <b>Order Detail</b> , to                | 1            | Not Available                |                                                                                                    | 🐁 1(HUR)                       | 15 Nov 2019                                                  | \$1,000.00 AUD     | \$1,000.00 AUD                                                                          |
|                               | return to the Purchase Order                     |              | DJ Services                  |                                                                                                    |                                |                                                              |                    |                                                                                         |
|                               |                                                  |              | Status                       |                                                                                                    |                                |                                                              |                    |                                                                                         |
|                               |                                                  |              | Serviced Amount: \$          | 456.99 AUD                                                                                                    |                                |                                                              |                    |                                                                                         |
|                               |                                                  |              | 1 Unconfirmed                | -30.33 A0D                                                                                                    |                                |                                                              |                    |                                                                                         |
|                               |                                                  |              |                              |                                                                                                    |                                |                                                              | Tot.<br>Tot        | Sub-total: \$ 1,000.00 AUD<br>al Serviced: \$ 456.99 AUD<br>tal Invoiced: \$ 456.99 AUD |

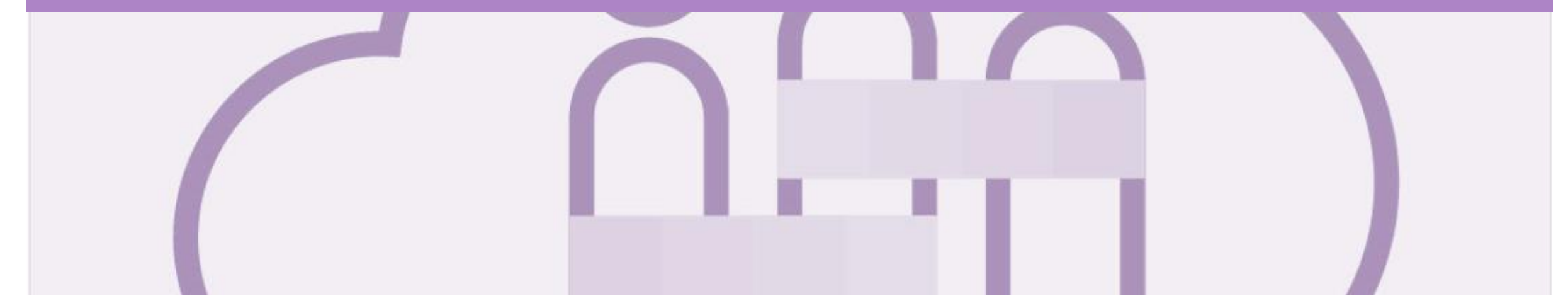

## **Planned Service Invoice**

- All service invoices require an attachment of supporting documentation (e.g. signed time sheet, invoice, service report)
- Multiple service invoices can be created against the same PO line up to the quantity/value available on that PO line
- The ABN is defaulted from the Coles Group ordering system
- All taxes are to be added at line level
- Do not send a hard or soft copy Invoice to Coles Group, all invoices must be created and submitted using the Ariba Network

#### **Locate Service Order – Inbox and/or Search Filters**

- 1. Click the **Inbox** drop down list
- 2. Select **Orders and Releases**
- The Orders and releases screen is displayed
- 3. Click on **Search Filters**
- 4. Select Search only service purchase orders
- 5. Click on Search
- A list of only service orders is displayed
- 6. Select the required order

**Note:** There is no way to determine which service orders are planned or unplanned. Nor is there a prefix that identifies the order from a Service Order to a Service Order

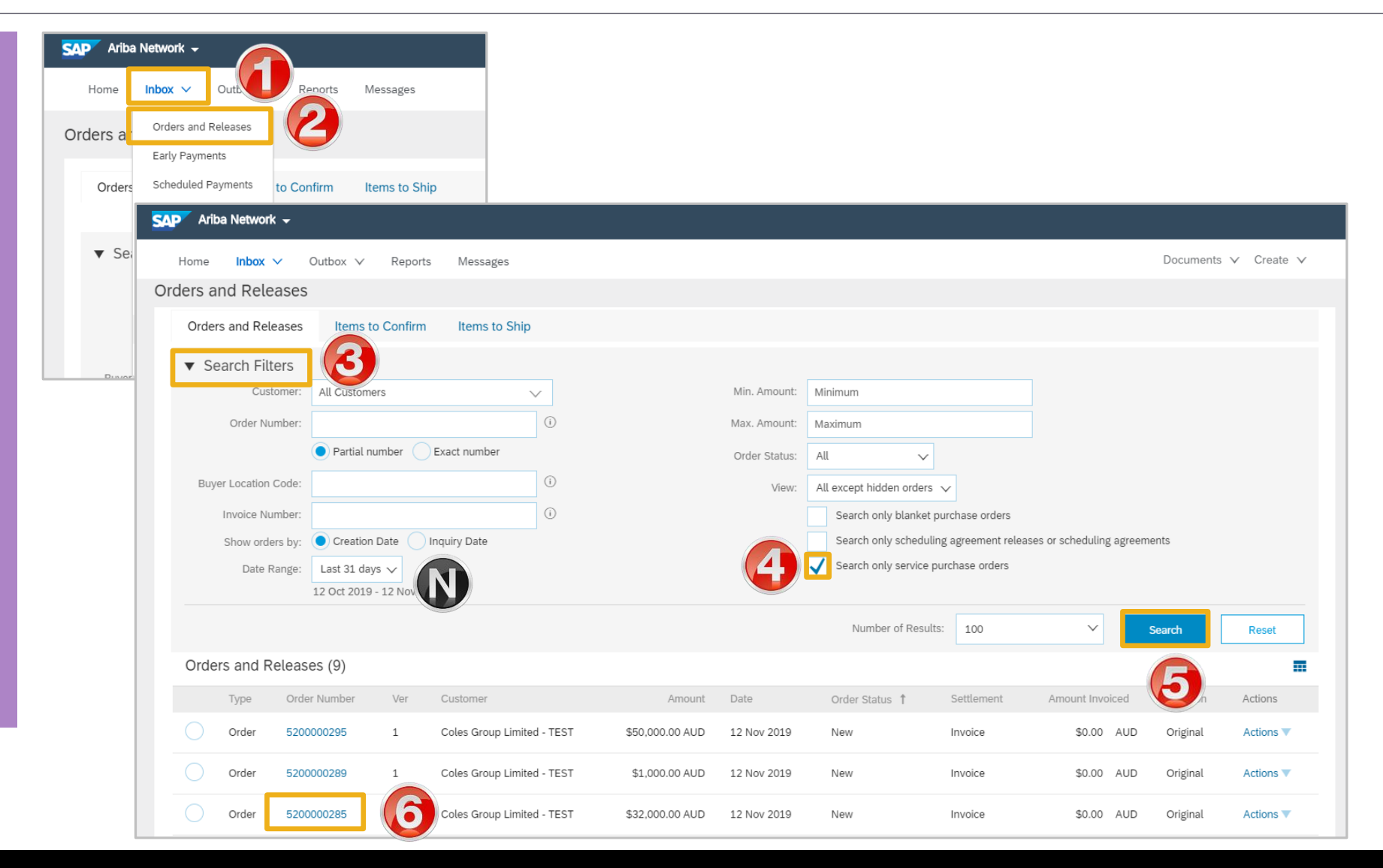

#### **Planned Service Invoice – Header**

- > With the Purchase Order open
- 1. Click on Create Invoice
- 2. Select Standard Invoice
- > A System Message appears
- 3. Click on the X
- > Screen displays Invoice Header
- 4. Enter the **Invoice Number**
- 5. Confirm or enter the **Invoice Date**

**Note:** Planned Service Invoices display the total value outstanding until the total value has been invoiced

- Add Proof of Service Delivery, refer to Slide 27, Adding an Attachment to Header Level
- Scroll down to Line Items

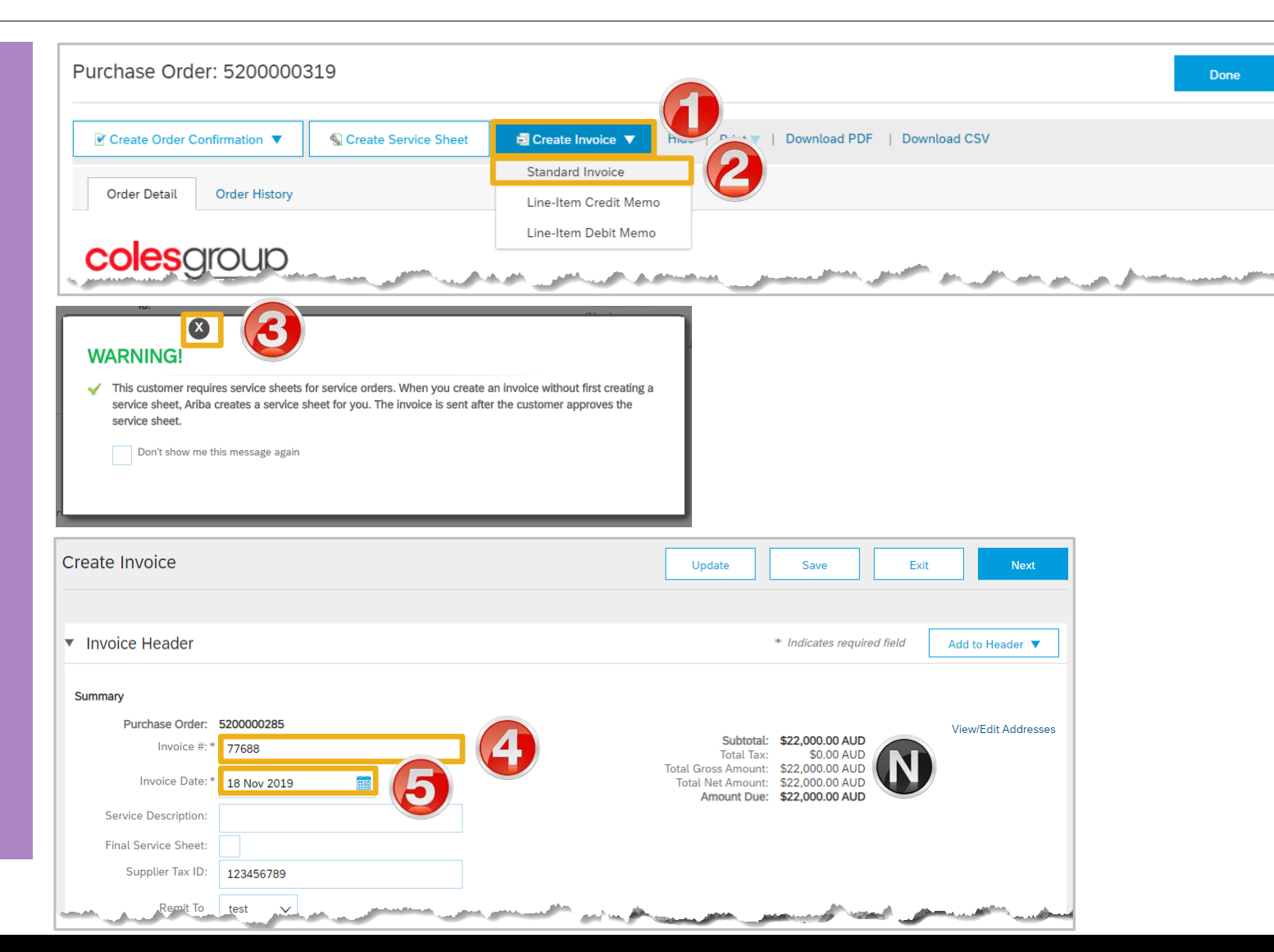

#### **Create Planned Service Order Invoice – Line Items**

- Line Items for the Service Invoice is displayed:
- 1. Click on Tax Category
- 2. Select the required Tax Rate
- 3. Click on Add to Included Lines
- **Note:** A Tax section for each item will open
- 4. Enter the **Quantity** for each Service type
- 5. Enter the Service Start Date
- 6. Enter the Service End Date
- Use 
   to exclude 
   items
   from the current invoice
- 7. Click on Update
- 8. Click on Next
- Refer to Slide 53, Finalise a Planned Service Invoice

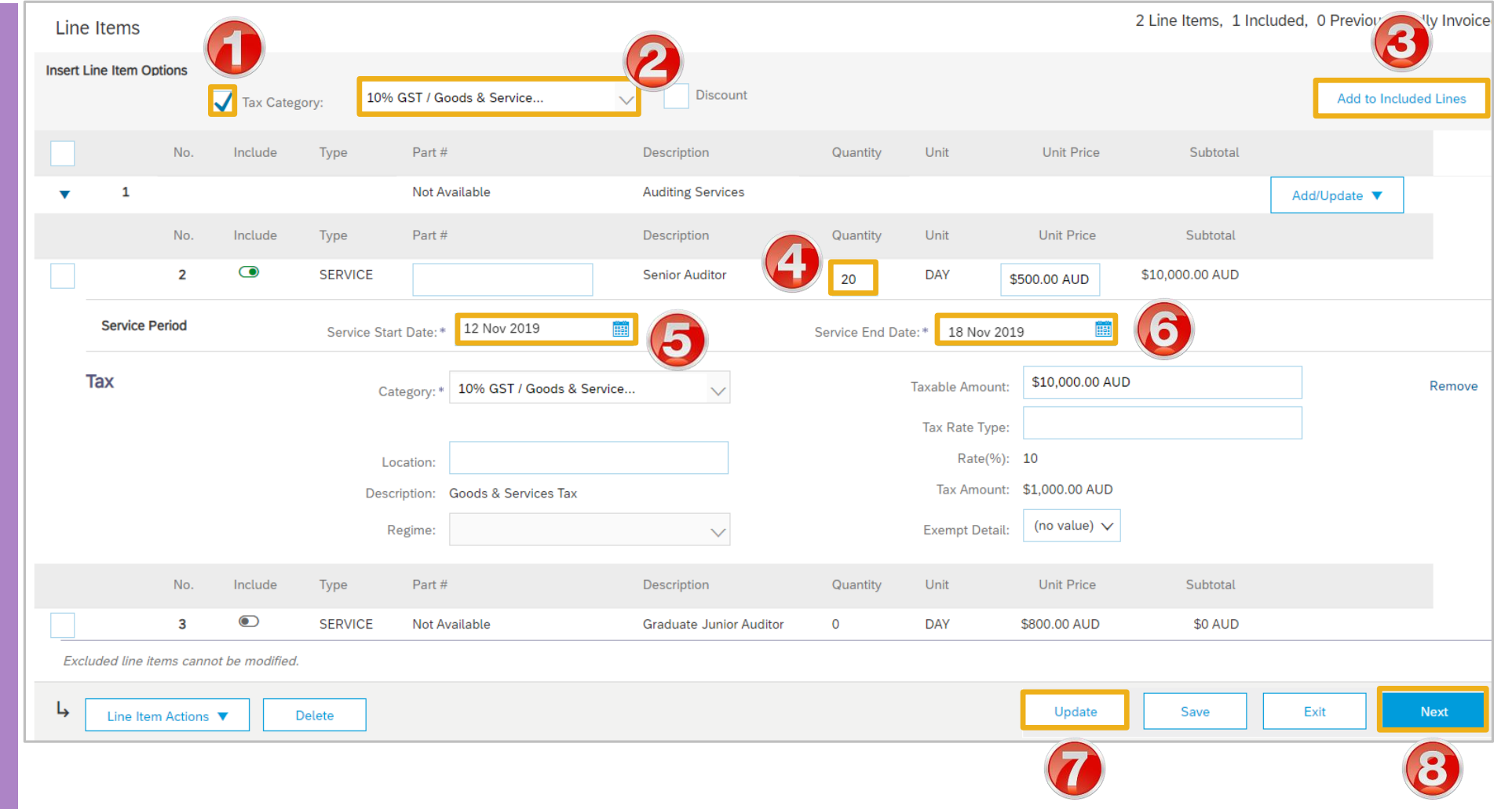

© 2019 SAP Ariba. All rights reserved.

#### **Finalise a Planned Service Invoice**

| <ul> <li>With all services and materials</li> </ul>                                                                             | Create Invoice                                                                                                    |                                                                                              |                                                                                              | Previous                                                                 | Save                                       | Exit                                                                                         |
|----------------------------------------------------------------------------------------------------|----------------------------------------------------------------------------------------------------|----------------------------------------------------------------------------------------------|----------------------------------------------------------------------------------------------|--------------------------------------------------------------------------|--------------------------------------------|----------------------------------------------------------------------------------------------|
| added                                                                                                    | Confirm and submit this document. It will not be elect<br>If you want your invoices to be stored in the Ariba long | ronically signed according to the countries o<br>g term document archiving, you can subscrib | f origin and desne document's originating c<br>e to an archivinyou will also be able to arcl | country is:Australia. The document's hive old invoices once you subscrib | a destination countries to the archiving s |                                                                                              |
| 1. Click on <b>Next</b>                                                                                                    | Standard Invoice / Tax Invoice                                                                                     |                                                                                              |                                                                                              |                                                                          |                                            |                                                                                              |
| Screen displays the Invoice                                                                                                    | Invoice Number: 443434 Subtotal:<br>Invoice Date: Monday 18 Nov 2019 2:02 PM GMT+11:00 Total Tax:                  |                                                                                              |                                                                                              | \$10,000.00 AUD<br>\$1,000.00 AUD                                        |                                            |                                                                                              |
| 2. Review then click <b>Submit</b>                                                                                              | Original Purchase Order: 520                                                                                       | 0000265                                                                                      | Total Gross Amount:<br>Total Net Amount:<br>Amount Due:                                      | \$11,000.00 AUD<br>\$11,000.00 AUD<br><b>\$11,000.00 AUD</b>             |                                            |                                                                                              |
| 3. Click on <b>Exit</b>                                                                                                    | REMIT TO:                                                                                                    | BILL TO:                                                                                     | and the second second second                                                                 | SUPPLIER:                                                                | and the second second                      | some of                                                                                      |
| <ul> <li>Screen displays the Purchase</li> <li>Order with an order status of</li> <li>Invoiced or Partially Invoiced</li> </ul> | Invoice 443434 has been submitted.                                                                                 | Purchase Order: 520000                                                                       | 0289                                                                                         |                                                                          |                                            | Done                                                                                         |
| Noto: All provious documents                                                                                                    | Exit invoice creation.                                                                                             | Create Order Confirmation                                                                    | S Create Service Sheet                                                                       | Create Invoice Hide                                                      | Print V   Download PDF                     | Resend                                                                                       |
| sent are shown in Related                                                                                                    | Purchase Order                                                                                                    | Order Detail Order History                                                                   | ,                                                                                            |                                                                          |                                            |                                                                                              |
| Documents                                                                                                    | (Invoiced)<br>4200089487                                                                                           | colesgroup                                                                                   |                                                                                              |                                                                          |                                            |                                                                                              |
| Version: 1                                                                                                    |                                                                                                    | From:<br>CS HCFA Finance and Adm.<br>800 Toorak Road<br>TOORONGA VIC 3146<br>Australia       |                                                                                              | To:<br>COLES TEST                                                        | SUPPLIER - TEST                            | Purchase Order<br>(Partially Invoiced)<br>5200000289<br>Amount: \$1,000.00 AUD<br>Version: 1 |
|                                                                                                    |                                                                                                    | Payment Terms ①<br>NET 0<br>Immediate                                                        | <b>U</b>                                                                                     |                                                                          |                                            | Routing Status: Acknowledged<br>Related Documents: \$7776-1A_SS_1<br>27776-1A                |

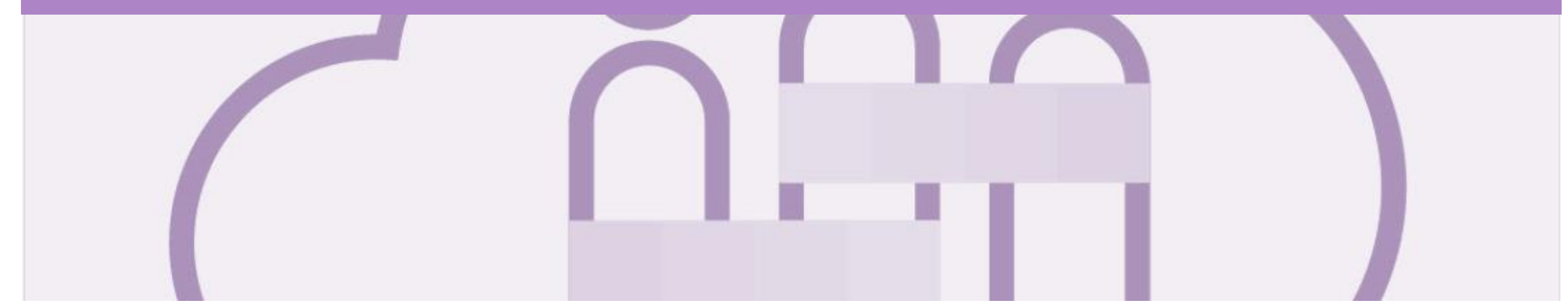

# Support

| Support Type                                                                                                    | Description                                                                                                    |
|----------------------------------------------------------------------------------------------------|----------------------------------------------------------------------------------------------------|
| Help Centre<br>For all your support needs<br>Note: Support Centre Options are based on your account type and all<br>options may not be available | <ul> <li>Types of Support available:</li> <li>1. User Community</li> <li>2. Ask questions or view documentation</li> <li>3. Live Chat</li> <li>4. Request a call back</li> </ul> |
| Supplier Information Portal<br>(Location of Training Guide/s and Video/s)                                                                        | <ol> <li>On the Home screen</li> <li>Click on Company Settings</li> <li>Click on Customer Relationships</li> <li>Click on Supplier Information Portal</li> </ol>                 |
| Ariba Network Training Request                                                                                                    | E: an.sellertraining.aus@sap.com                                                                                                    |